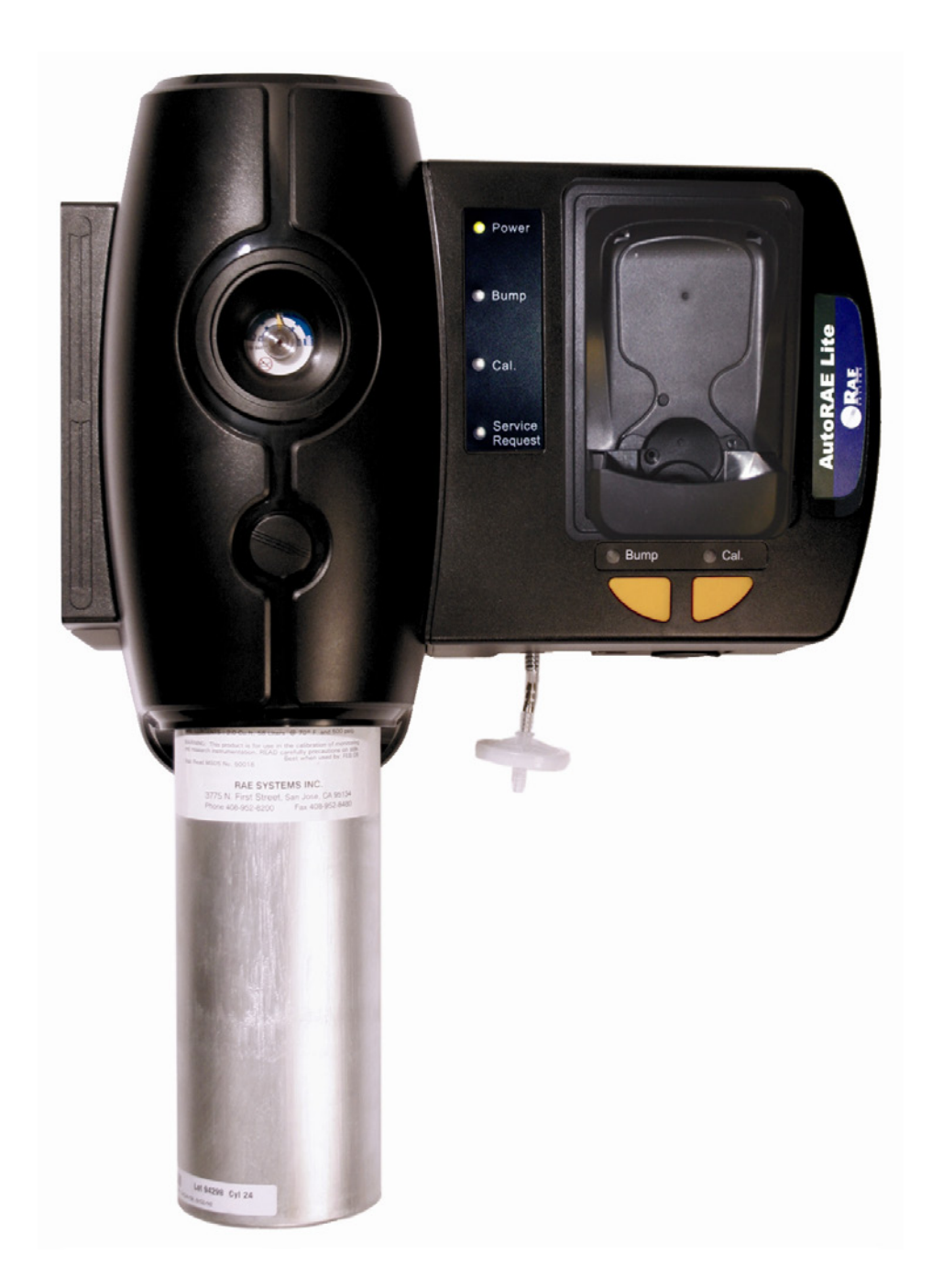

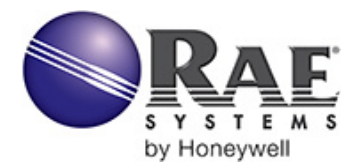

Rev. A June 2009 P/N T01-4010-000

© Copyright 2009 RAE Systems, Inc.

# Contents

| 1  | Overview                                                             | 2  |
|----|----------------------------------------------------------------------|----|
|    | Standard Kit                                                         | 3  |
| 2  | Mounting The AutoRAE Lite For QRAE II On A Wall                      | 4  |
| 3  | Powering The AutoRAE Lite For QRAE II                                | 5  |
|    | 3.1 AC Adapter Power                                                 | 5  |
|    | 3.2 Battery Power                                                    | 5  |
| 4  | Connecting Calibration Gas                                           | 6  |
| 5  | Air Filter                                                           | 6  |
| 6  | SD Memory Card                                                       | 7  |
| 7  | Bump Testing & Calibration                                           | 9  |
|    | 7.1 Status LED Explanation                                           | 11 |
|    | 7.2 Bump Test Results LED Explanation & SD Card Record               | 11 |
|    | 7.3 Removing The QRAE II From The Dock                               | 12 |
| 8  | Transferring Data                                                    | 13 |
|    | 8.1 Transferring Data From The SD Card To A Computer                 | 13 |
|    | 8.2 After Transferring Data From The SD Card                         | 16 |
| 9  | Using AutoRAE Lite For QRAE II With The AutoRAE Lite Utility Program | 16 |
|    | 9.1 Computer Setup And AutoRAE Lite Utility Program Installation     | 17 |
|    | 9.2 Configuring The Port For The AutoRAE Lite Utility Program        | 20 |
|    | 9.3 AutoRAE Lite Utility Program User Interface                      | 22 |
|    | 9.3.1 Menu Bar                                                       | 23 |
|    | 9.3.2 Toolbar                                                        | 24 |
|    | 9.4 Using The AutoRAE Lite Utility Program In User Mode              | 24 |
|    | 9.4.1 Without A QRAE II In The Dock                                  | 24 |
|    | 9.4.2 With A QRAE II In The Dock                                     | 26 |
|    | 9.4.3 Individual Sensor Data                                         | 29 |
|    | 9.5 Saving Configuration Files                                       | 30 |
|    | 9.5.1 Saving A QRAE II Configuration                                 | 30 |
|    | 9.6 Using The AutoRAE Lite Utility Program In Administrator Mode     | 31 |
|    | 9.6.1 Entering Administrator Mode                                    | 31 |
|    | 9.6.2 AutoRAE Lite Screen                                            | 33 |
|    | 9.6.3 QRAE II Screen                                                 | 34 |
|    | 9.6.4 QRAE II Sensor Screen                                          | 35 |
|    | 9.6.5 Configuring Multiple QRAE II Monitors                          | 36 |
|    | 9.7 Using Saved Configuration Files                                  | 37 |
| 10 | Updating The AutoRAE Lite For QRAE II Firmware                       | 40 |
| 11 | Formatting An SD Card                                                | 44 |
|    | 11.1 Checking Whether An SD Card Needs Formatting                    | 44 |
|    | 11.2 Formatting An SD Card                                           | 44 |
| 12 | Maintenance                                                          | 48 |
| 13 | Troubleshooting                                                      | 49 |
| 14 | Support                                                              | 50 |
| 15 | RAE Systems Contacts                                                 | 51 |

# 1 Overview

The AutoRAE Lite For QRAE II is an automated bump testing/calibration station designed for performing bump tests and calibration of QRAE II monitors. It can be used on a tabletop (or other flat surface) or mounted on a wall. Wall-mounting instructions are included in this guide. In addition, it can be powered by either an AC adapter or four alkaline C-cell batteries.

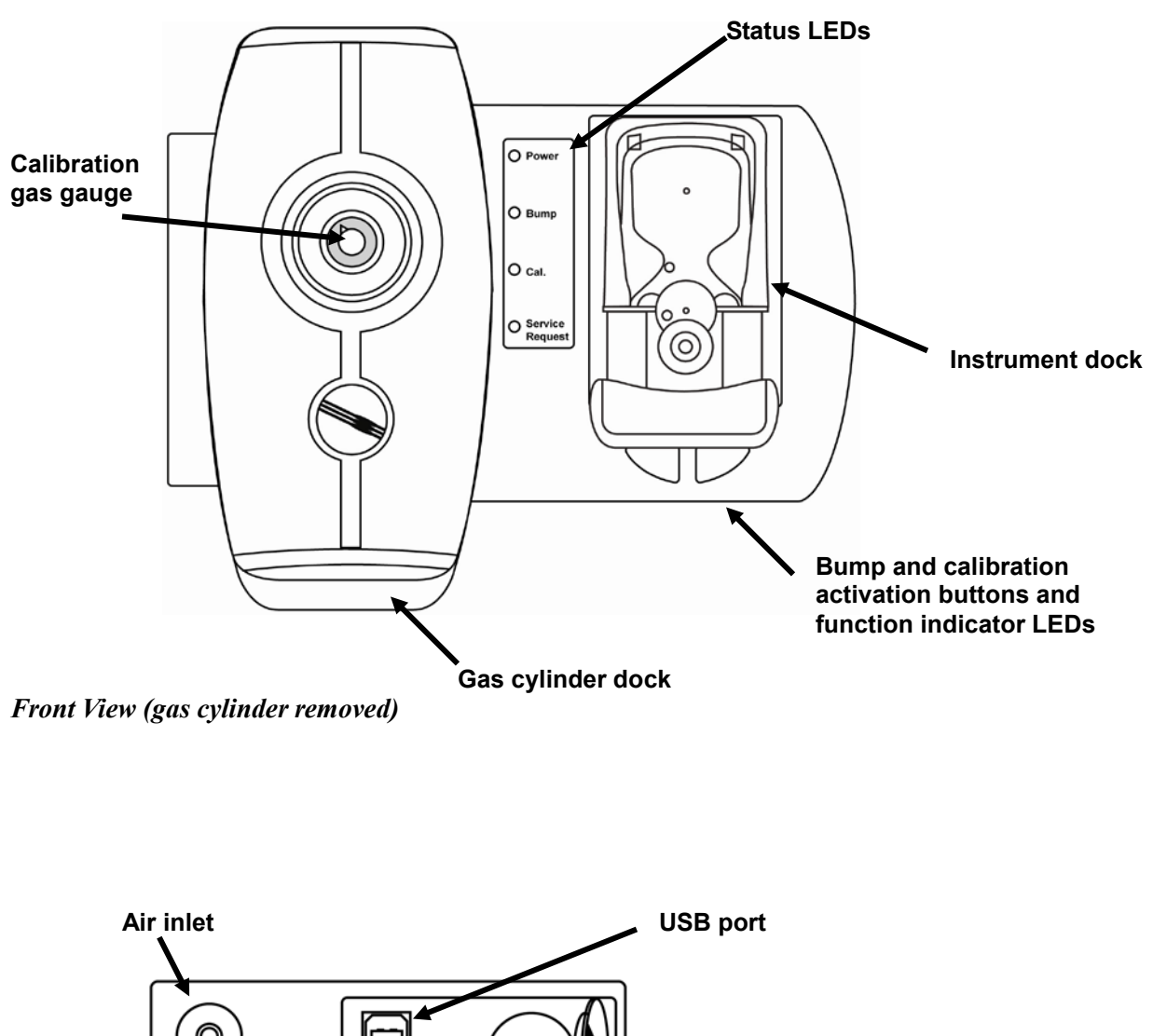

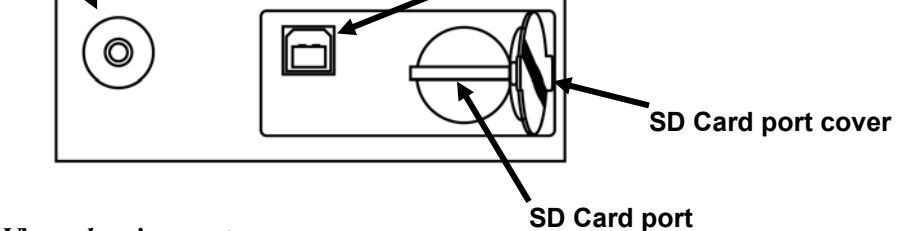

Bottom View, showing ports

## **Standard Kit**

The AutoRAE Lite For QRAE II is shipped with the following:

- AutoRAE Lite For QRAE II, as specified, P/N T01-0902-000
- AutoRAE Lite For QRAE II Diffusion Adapter, P/N T01-3018-000
- USB cable for PC connection, P/N 410-0086-000
- 12-volt power supply, P/N 500-0036-100
- Demand-flow regulator, P/N 490-0053-000
- SD memory card, P/N 130-0298-000
- Quick Start Guide, P/N T01-0902-000D
- Inlet filter, P/N 002-3022-000\*
- CD-ROM, P/N 0T01-4008-000. This disc includes:
  - Operation Manual
  - Drivers
  - Utility Software

\* Replacement filters are sold in packages of 5, P/N 002-3022-005.

# 2 Mounting The AutoRAE Lite For QRAE II On A Wall

The AutoRAE Lite For QRAE II can be used on a flat surface, or it can be mounted on a wall. This requires drilling four holes into the wall and inserting screws to hold the AutoRAE Lite For QRAE II.

**Important!** Make sure the wall is strong enough to support the weight of the AutoRAE Lite For QRAE II and a cylinder of calibration gas. If necessary, mount a piece of plywood or use other reinforcement for the wall.

**Note:** This diagram is not a full-scale template. It is only intended to provide measurements for drilling and clearances.

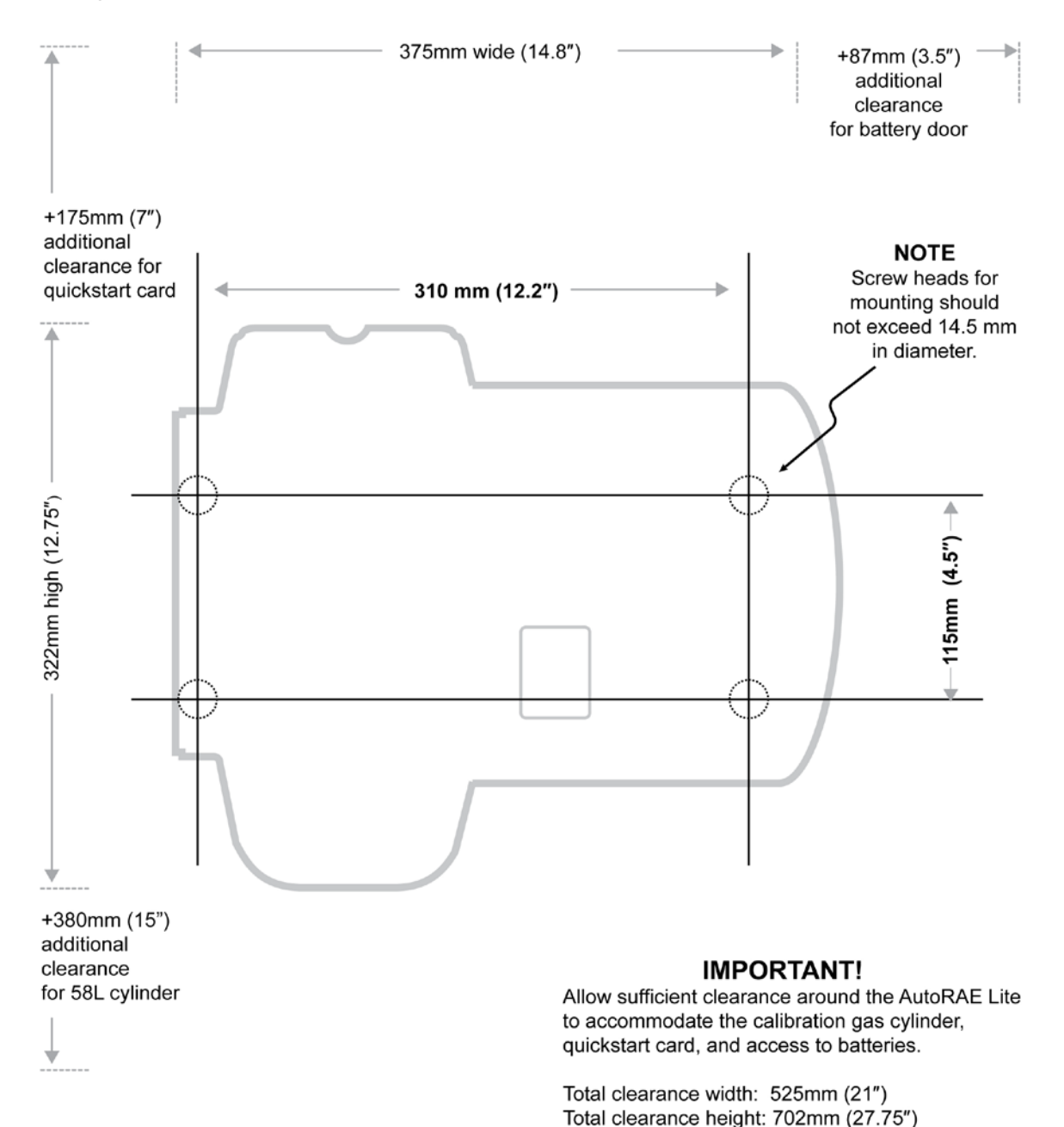

# 3 Powering The AutoRAE Lite For QRAE II

The AutoRAE Lite For QRAE II can be powered by its AC adapter or by four C-size alkaline batteries.

## 3.1 AC Adapter Power

The jack for the AC adapter connection is in the recess on the underside of the AutoRAE Lite For QRAE II.

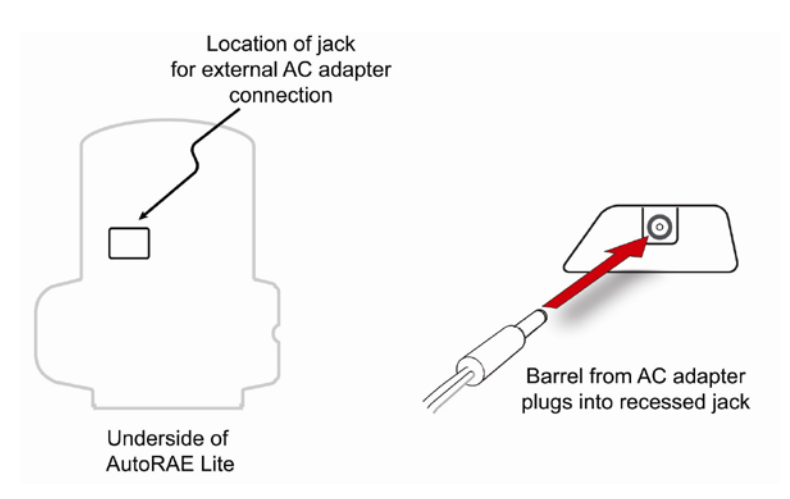

**Caution:** Never use the AutoRAE Lite For QRAE II or its AC adapter in wet or damp environments. Do not use outdoors in unprotected locations.

## 3.2 Battery Power

You may use four C-size batteries instead of the AC adapter. Always use high-quality alkaline batteries.

The battery compartment is located on the end of the AutoRAE Lite For QRAE II. Open and remove the door by pulling up on the latch and lifting. When inserting the batteries, be sure to follow the polarity markings indicated in the compartment. After all four batteries are installed, replace the cover.

**Important!** Rechargeable batteries can be used instead of alkaline batteries, but they cannot be recharged by the AutoRAE Lite For QRAE II. They must be recharged in an external charger.

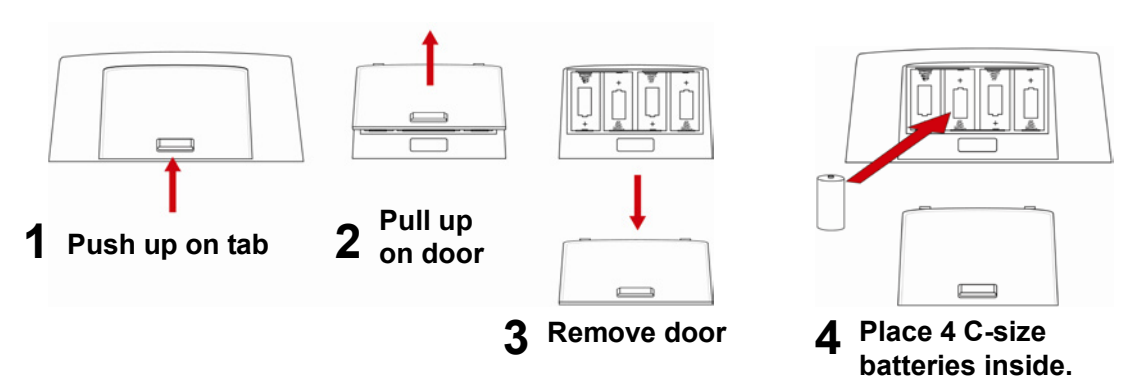

# 4 Connecting Calibration Gas

Installing a cylinder of calibration gas is a simple operation. Place the cylinder in the gas cylinder dock and then turn it clockwise until it is snug.

Once the cylinder is attached, the gauge should immediately give a reading. The reading should be equal to or greater than 50 psi (approximately 345 kPa or 3.45 bar). If the reading is lower, then the tank may not have sufficient contents. When it is empty, or calibration cannot be performed due to low pressure, it should be replaced.

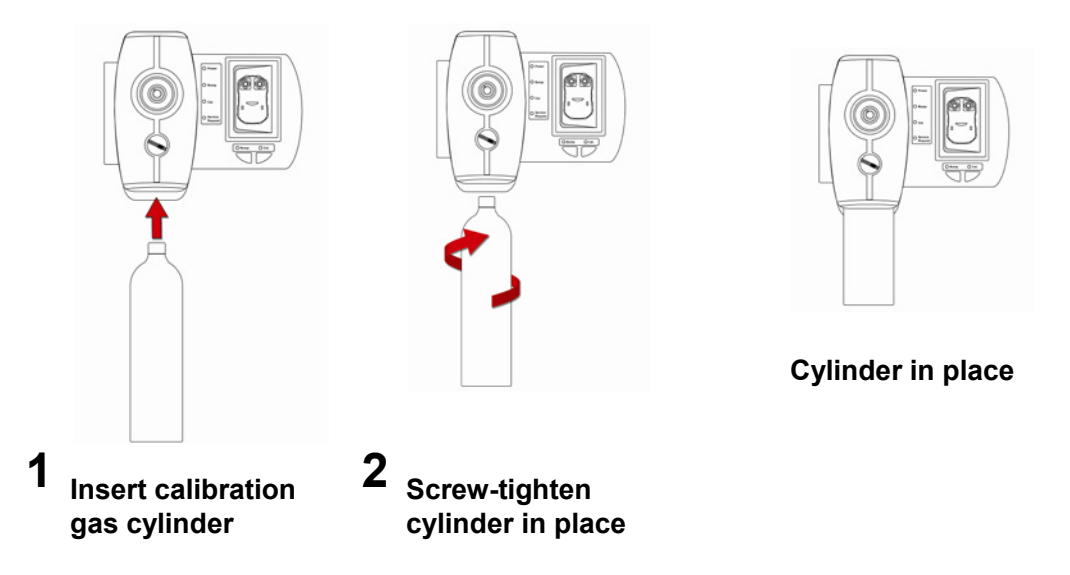

**Note:** The AutoRAE Lite For QRAE II is designed to accommodate a 58L cylinder of calibration gas. It can also accommodate a 34L cylinder, but an adapter sleeve is recommended in order to keep the cylinder securely docked in the AutoRAE Lite For QRAE II.

# 5 Air Filter

In order to ensure that fresh air is uncontaminated by dust or other materials, use a filter on the AutoRAE Lite For QRAE II's fresh air inlet. The inlet is located on the bottom of the AutoRAE Lite For QRAE II, to the left of the USB and SD card ports. The filter's part number is 002-3022-000 (sold in packs of 5, part number 002-3022-005 with 5 metal connectors). Inspect the filter periodically and replace it as necessary.

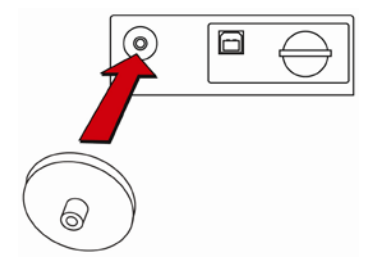

# 6 SD Memory Card

The AutoRAE Lite For QRAE II electronically stores records of all bump tests and calibrations on an SD memory card.

#### **IMPORTANT!**

The SD card that comes with the AutoRAE Lite For QRAE II is pre-formatted and ready for use (RAE Systems part number 550-0300-000). If you purchase an SD card from another vendor, its capacity must be 2GB or less. In addition, it may need to be formatted before it can be used in the AutoRAE Lite For QRAE II. Refer to Formatting An SD Card on page 44 for details.

**Note:** The SD card inside AutoRAE Lite For QRAE II can only be used for AutoRAE Lite For QRAE II recording. Do not save other files to the SD card.

Transferring records from the SD card to a PC every 6 month is recommended. This enhances data security and speeds the data-transfer process.

#### **IMPORTANT!**

0

The AutoRAE Lite For QRAE II cannot perform a bump test or calibration without an SD card in its slot.

O

#### SD port cover closed.

SD port cover opened.

 $\Box$ 

Inserting SD card into slot.

**Inserting an SD card.** Press the SD card into the slot with the angled notch on the right. Press until it locks into place, making a "click" sound.

**Removing an SD card.** Press the SD card and release it. It will make a click and push part of the way out of the slot.

When an SD card is in the slot, the Service Request LED is off. When the QRAE II is placed in the AutoRAE Lite For QRAE II, the Bump and Cal. LEDs glow green. If no SD card is in the slot, the AutoRAE Lite For QRAE II's Service Request LED glows red.

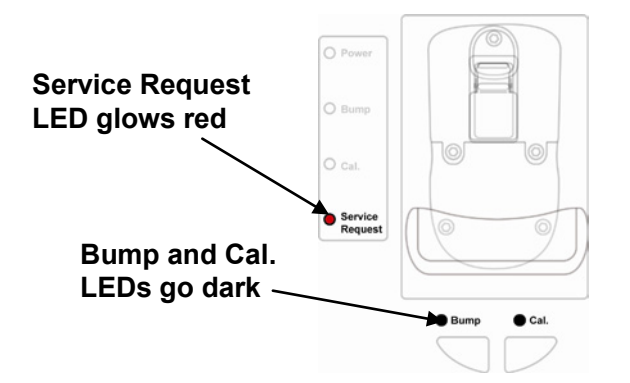

If the SD card is locked, the Service Request LED glows orange and blinks. The AutoRAE Lite For QRAE II cannot write data to a locked SD card. Remove the SD card and unlock it by moving the lock tab; then reinsert the SD card.

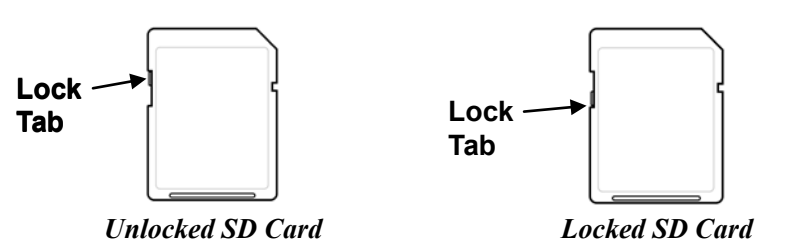

If remaining space for data on the SD card is very low, the "Service Request" LED glows orange and blinks or glows red continuously. Replace the SD card with another with more space on it, or offload the data to a computer. Then erase the data from the card, using your computer, and reinsert the SD card back into the AutoRAE Lite For QRAE II.

#### **IMPORTANT!**

Keep SD port cover closed whenever an SD card is not being inserted or removed. This helps to keep the reading mechanism and the SD card clean, especially in dusty environments.

# 7 Bump Testing & Calibration

Before using the AutoRAE Lite For QRAE II, do the following checkout:

- Make sure the calibration gas cylinder is attached and that the pressure gauge reads >50 psi.
- Make sure the power LED is glowing green.
- Make sure the air inlet is not blocked, and that a filter is attached.
- If the QRAE II is a pump model, make sure an external filter is attached.

#### Important Note About The QRAE II Diffusion Model

If the QRAE II is a diffusion model, the Diffusion Adapter (part number T01-3018-000) must be installed in the dock portion of the AutoRAE Lite For QRAE II before proceeding. The long tube and short central tube of the adapter mate directly with two receptacles in the dock. Insertion is as shown here:

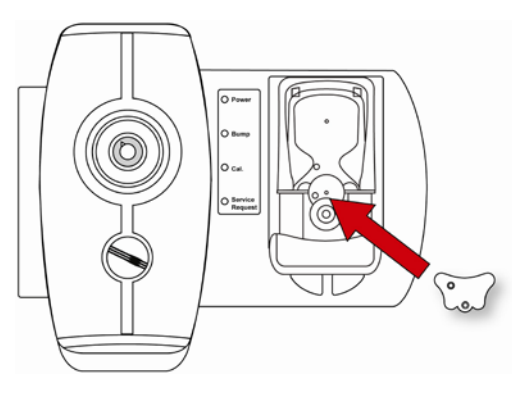

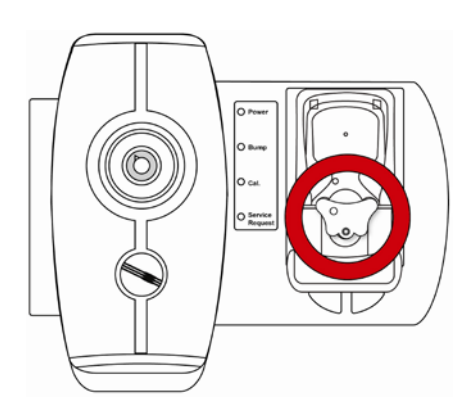

Installing Diffusion Adapter

**Diffusion Adapter Installed** 

## Procedure For Bump Testing And Calibrating

- 1. Turn on the QRAE II: Press and hold its [MODE] button.
- 2. After the QRAE II has started and displays a reading, firmly press the QRAE II face-down in the dock on the AutoRAE Lite For QRAE II.

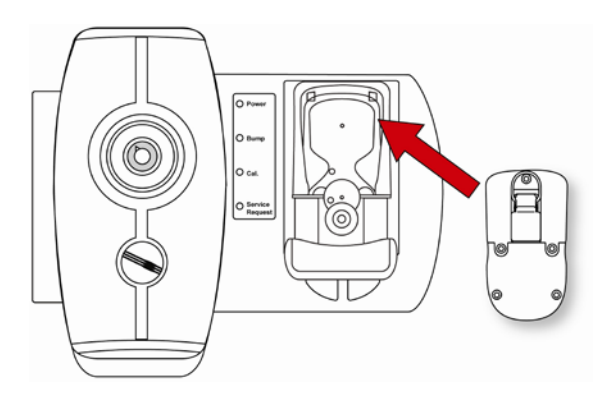

3. Make sure the QRAE II is firmly seated in the dock.

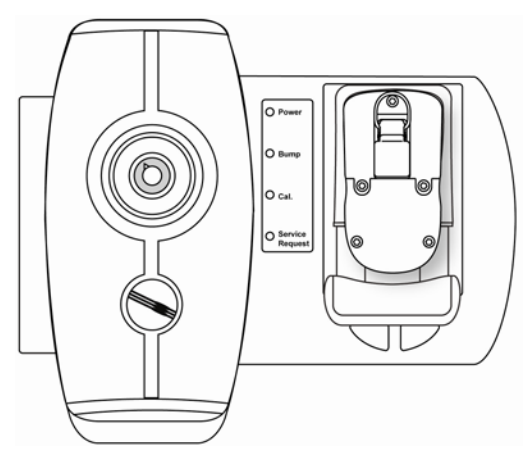

4. Slide the locking mechanism up so that the QRAE II is held in place. The two LEDs above the buttons should glow green. If not make sure the QRAE II is firmly seated.

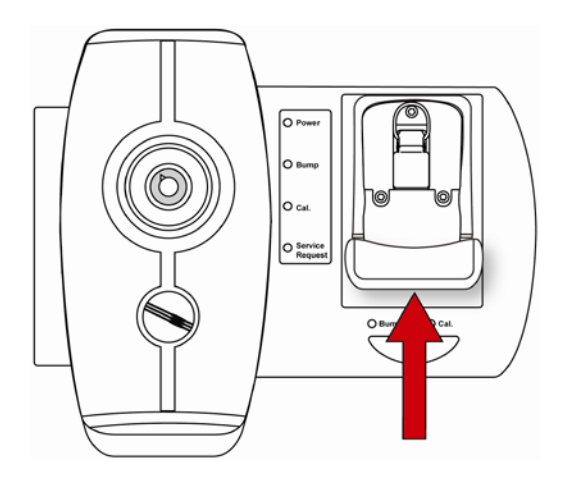

- 5. **Note:** If the "Service Request" lamp glows after you slide the locking mechanism, it is likely alerting you that the QRAE II has not been turned on. Remove it, turn it on, and place it in the dock again.
- 6. Press "Bump" to perform a bump test, or press "Cal." to perform a calibration.

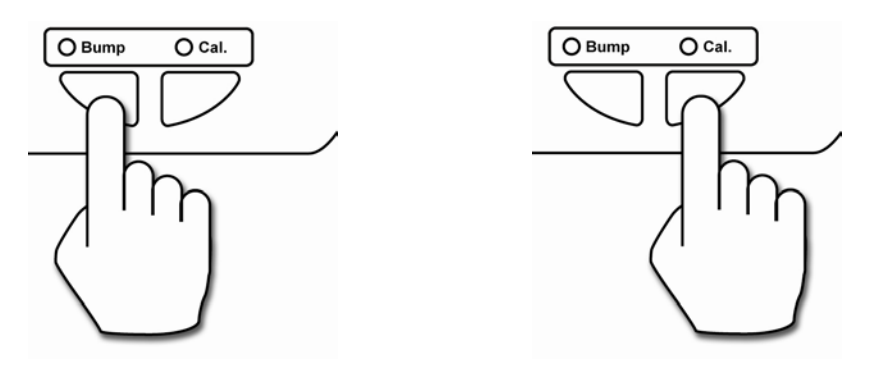

**Note:** During a bump test or calibration, the LED above the button turns off and the Bump status or Cal. status LED blinks and is orange.

You will be alerted when the bump test or calibration is complete. When the two indicator LEDs above the buttons glow green, remove the QRAE II from the dock.

Pass: A green LED indicates the bump test or calibration was successful.

Fail: A red LED indicates the bump test or calibration failed.

If a bump test or calibration fails, check the calibration gas pressure and try again. If it fails again, it is possible the sensor is depleted and must be replaced.

## 7.1 Status LED Explanation

| LED     | Red                       | Green      | Solid<br>Orange | Blinking Orange            |
|---------|---------------------------|------------|-----------------|----------------------------|
| Power   | Battery low, no external  | External   | N/A             | N/A                        |
|         | power                     | power or   |                 |                            |
|         |                           | battery OK |                 |                            |
| Bump    | Fail                      | Pass       | N/A             | Processing                 |
| Cal.    | Fail                      | Pass       | N/A             | Processing                 |
| Service | No SD card, or            | N/A        | N/A             | SD card is locked or needs |
| Request | communication failure, or |            |                 | to be formatted, or SD     |
|         | SD card space is very low |            |                 | card space is very low     |

## 7.2 Bump Test Results LED Explanation & SD Card Record

When a failure occurs during a bump test, LEDs indicate when all tests are passed, as well as when any part of the bump test fails. In addition, the results are recorded on the SD card. The table below explains the LEDs and the data recorded on the SD card.

| Bump Test Result  | Bump       | Cal        | Service | SD Card Record      |
|-------------------|------------|------------|---------|---------------------|
|                   | LED        | LED        | LED     |                     |
| All sensors pass  | Green      |            |         | Every sensor: pass  |
| Buzzer passes     |            |            |         | Buzzer: pass        |
| LED passes        |            |            |         | LED: pass           |
|                   |            |            |         | Bump result: pass   |
| 1 or more sensors | Red        |            | Red     | Failed sensor: fail |
| fails             |            |            |         | Passed sensor: pass |
| Buzzer passes     |            |            |         | LED: pass           |
| LED passes        |            |            |         | Buzzer: pass        |
|                   |            |            |         | Bump result: fail   |
| All sensors pass  | Green      |            | Red     | Every sensor: pass  |
| Buzzer fails      |            |            |         | Buzzer: fail        |
| LED passes        |            |            |         | LED: pass           |
|                   |            |            |         | Bump result: fail   |
| All sensors pass  | Green      |            | Red     | Every sensor: pass  |
| Buzzer passes     |            |            |         | Buzzer: pass        |
| LED fails         |            |            |         | LED: fail           |
|                   |            |            |         | Bump result: fail   |
| Bump stall        | Red        | Red        |         | No record           |
| -                 | (blinking) | (blinking) |         |                     |

## 7.3 Removing The QRAE II From The Dock

When the bump test or calibration is complete, remove the QRAE II from the dock by pulling back on the locking mechanism (which releases the QRAE II) and then lifting the QRAE II straight out.

**Note:** When you remove the QRAE II from the dock, you may see the message "PC comm. Ready…" on the QRAE II's display. Press either key to leave this communication mode and return to monitoring.

# 8 Transferring Data

Bump and calibration data is collected each time a QRAE II is bump tested or calibrated. The AutoRAE Lite For QRAE II collects this data and stores it on an SD Card, providing a convenient means of storage and easy data transfer.

## 8.1 Transferring Data From The SD Card To A Computer

The data stored on the SD card in the AutoRAE Lite For QRAE II is in standard ASCII text format, making it easy to import into most spreadsheet and word-processing programs. In addition, it is in CSV (comma-separated value) form, so that it can be easily put into existing spreadsheets (such as Microsoft Excel<sup>®</sup>) or into columns in word-processing programs.

Some computers and external hard drives have ports that accept SD cards directly. For computers that do not have an SD port, inexpensive converters designed to accept an SD card and plug into a USB input are widely available (at electronics stores, camera stores, etc.).

Follow this procedure for removing the SD card from the AutoRAE Lite For QRAE II and connecting it to a computer for data transfer:

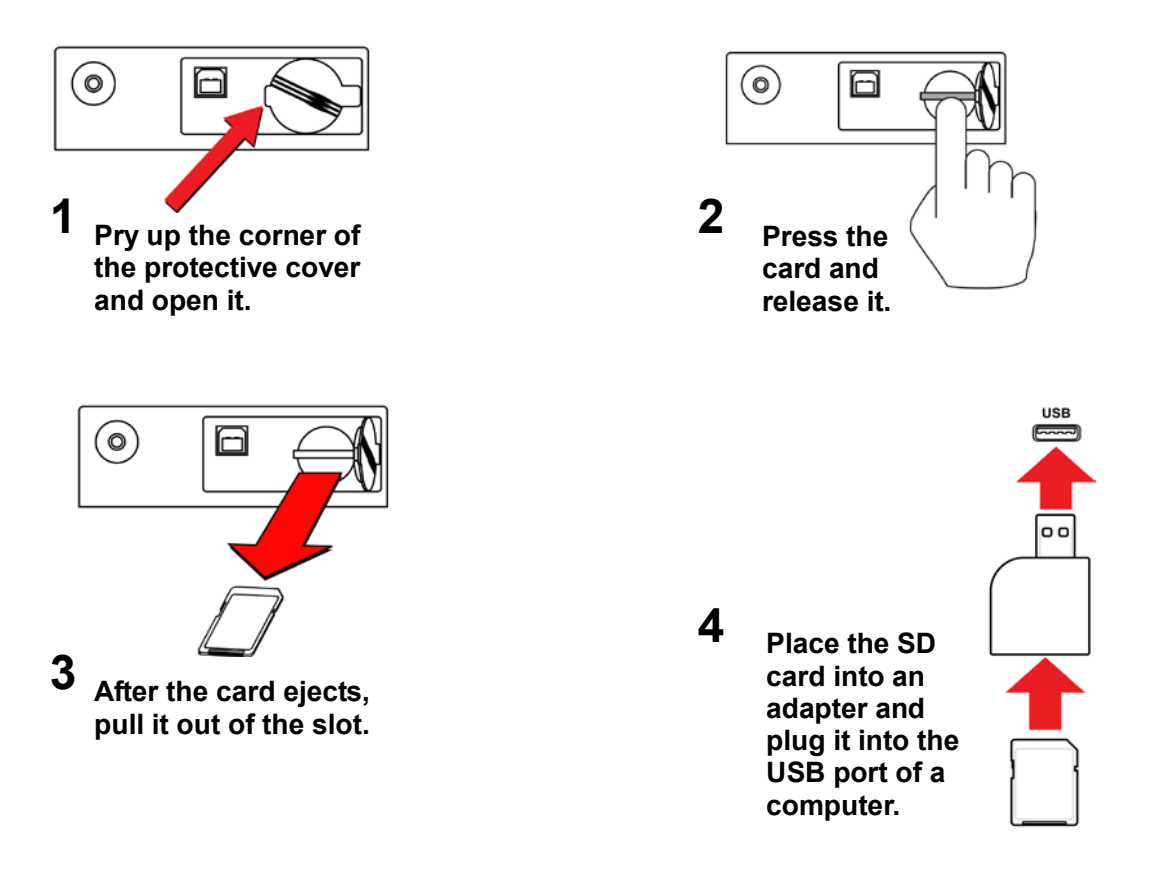

#### WARNING!

Do not remove the SD card from the AutoRAE Lite For QRAE II during a bump test or calibration. After the two LEDs above the buttons glow green, it is safe to remove the SD card.

Once the SD card is in the adapter and connected to the computer, it should show up as an external device or a drive.

1. Double-click the My Computer icon on your desktop.

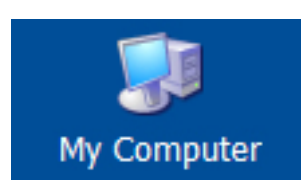

When it opens, you should see a list of drives, including your C:, where most programs reside, and the external device holding the SD card.

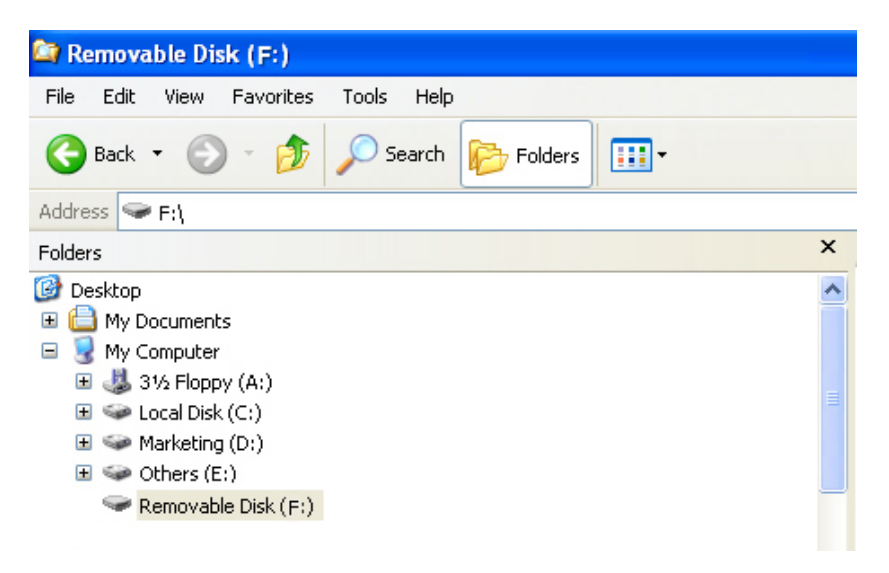

2. Double-click on the name of the device to open its directory. You now see two folders containing files created each time the AutoRAE Lite For QRAE II was turned off or the SD card was inserted.

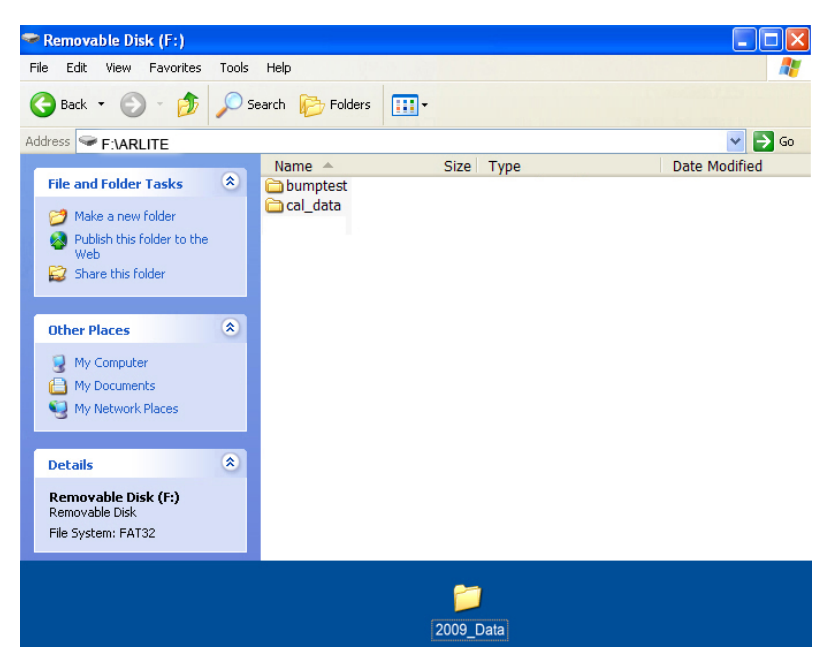

- 3. Create a new folder on your desktop or elsewhere on your computer.
- 4. Drag the file(s) from the SD card into the folder on your computer:

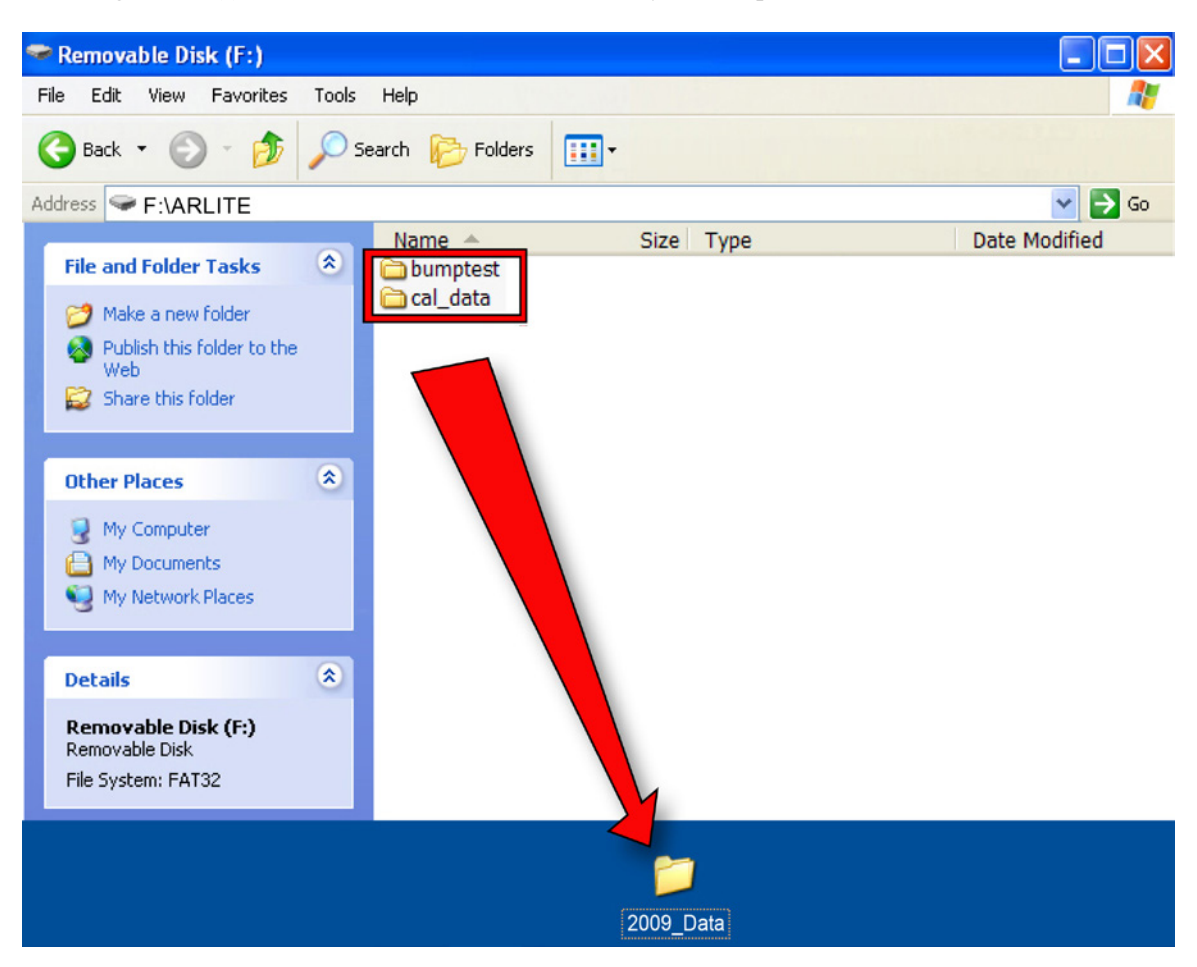

5. Open the folder to make sure the files have transferred correctly.

Inside each folder is a file with an 8-character name that starts with the letter of the type of file (bump test or calibration data). The first two digits indicate the year, the second two digits indicate the month, and the ending of "\_V1" is a reserved tag. For example, a bump test file appears like this:

#### B0902\_V1

This indicates that it is from the year 2009, and the month February.

**Note:** Once the files are transferred from the SD card to your computer, you may change the name of the file to suit your needs. For instance, you may want to append the date and/or time to the name (for example, "B0902\_V1\_February12\_0815," to indicate that it was offloaded on February 12 at 8:15AM).

## 8.2 After Transferring Data From The SD Card

Once you have transferred the files from the SD card to your computer, you can open them in a spreadsheet program (such as Microsoft Excel) or in a word-processing program (such as Microsoft Word). You should open them as soon as possible to make sure that all of the data transferred properly and was not corrupted.

You can place the SD card back into the AutoRAE Lite For QRAE II and resume collecting data from bump tests and calibrations. New files will not overwrite old ones.

If the SD card is full, or you want to retain it as a physical archive for future reference or backup, you can replace it with any SD card. Typically, 1GB is a good minimum size. The AutoRAE Lite For QRAE II can accept SD cards with capacities up to 2GB. When keeping an SD card for longterm storage, it is a good idea to lock the card (move the tab on the left side of the card to the "locked" position). This ensures that if it is put into a computer or AutoRAE Lite For QRAE II, data cannot be written to it.

Another option is to erase the SD card. To erase the data, follow these steps:

- 1. Make sure the locking tab on the SD card is in the "unlocked" position.
- 2. Insert it into the computer or the adapter (and plug that into the computer).
- 3. Once the SD card is in the adapter and connected to the computer, it should show up as an external device or a drive.
- 4. Double-click the My Computer icon on your desktop.

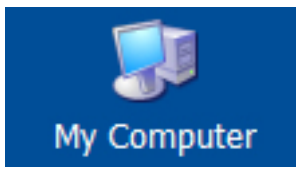

- 5. When it opens, you should see a list of drives, including your C: and the SD card (shown as a device).
- 6. Double-click on the name of the device to open its directory. You now see a list containing files.
- 7. Select and drag all the files to the trash. Alternatively, you can select the files, right-click with your mouse, and select Delete.

# 9 Using AutoRAE Lite For QRAE II With The AutoRAE Lite Utility Program

When connected to a computer with a USB cable, the AutoRAE Lite For QRAE II's parameters can be viewed. In Administrator Mode, parameters can be changed. These include synchronizing the AutoRAE Lite For QRAE II's time to match the computer's clock.

In addition, the AutoRAE Lite Utility Program allows you to view the parameters set for a QRAE II when it is placed in the AutoRAE Lite For QRAE II's dock. In Administrator Mode, it is possible to store and load configuration files. This allows you to save one set of parameters and load them into as many QRAE II monitors as you want.

# 9.1 Computer Setup And AutoRAE Lite Utility Program Installation

- 1. Install the USB driver, following the instructions on the RAE Systems website or on the utilities disc that accompanies your AutoRAE Lite For QRAE II.
- 2. Install the AutoRAE Lite Utility Program on your computer. Follow the instructions after downloading the program from the RAE Systems website or after you insert the disc into your computer.

Once installation is complete, there should be an icon for it on your desktop, indicating that the program is ready for use:

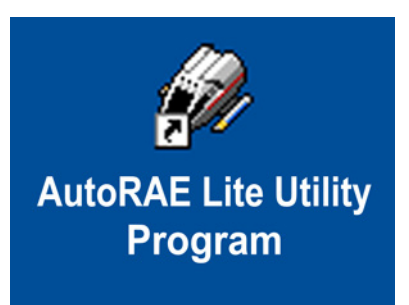

- 3. Connect the AutoRAE Lite For QRAE II to a computer using a USB cable.
- 4. Configure your computer's port. Follow this path: Start >> Settings >> Control Panel >> System.
- 5. You now see the "System Properties" dialog box. Click "Hardware."

| System                                                                                                    | Properti                                                                                                    | es                                  |                              | ? 🔀                                 |
|----------------------------------------------------------------------------------------------------|----------------------------------------------------------------------------------------------------|-------------------------------------|------------------------------|-------------------------------------|
| System                                                                                                    | Restore                                                                                                    | Automat                             | ic Updates                   | Remote                              |
| General                                                                                                    | Compu                                                                                                    | ter Name                            | Hardware                     | Advanced                            |
| Device Manager The Device Manager lists all the hardware devices installed on your computer. Use the Device Manager to change the properties of any device. Device Manager |                                                                                                    |                                     |                              | es installed<br>hange the<br>anager |
| Drivers -                                                                                                    | Drivers Driver Signing lets you make sure that installed drivers are compatible with Windows. Windows Update lets you set up |                                     |                              |                                     |
| how Windows connects to Windows Update for drivers. Driver Signing Windows Update                                                                                          |                                                                                                    |                                     |                              |                                     |
| Hardware                                                                                                    | e Profiles                                                                                                    |                                     |                              |                                     |
| R                                                                                                    | Hardware profi<br>different hardw                                                                                            | les provide a w<br>are configuratio | ay for you to set up<br>ons. | and store                           |
|                                                                                                    |                                                                                                    |                                     | Hardware                     | Profiles                            |
|                                                                                                    |                                                                                                    | ОК                                  | Cancel                       | Apply                               |

- 6. Click "Device Manager." You should see a list of devices in and attached to your computer. Scroll down the list until you see "Ports."
- 7. Open Ports (click on the "+" to the left of it) and you should see the port for the AutoRAE Lite For QRAE II, plus its port number (for example, COM6). Write down this port number; you will need it when you start AutoRAE Lite Utility Program.

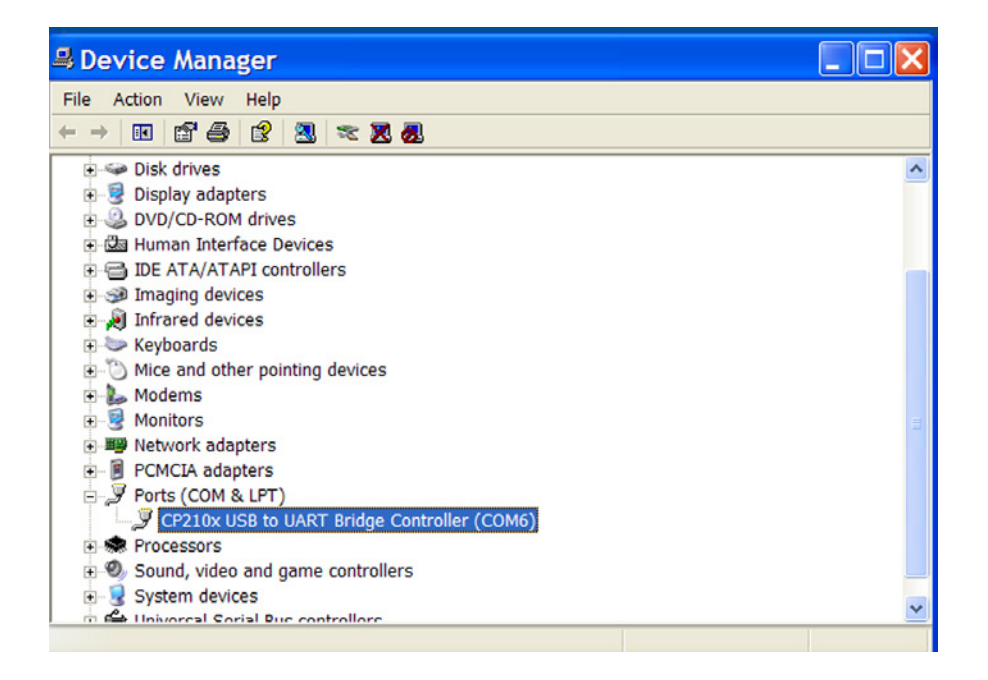

- 8. Close Device Manager and System Properties.
- 9. Double-click the AutoRAE Lite Utility Program icon on your desktop to start the program.

## 9.2 Configuring The Port For The AutoRAE Lite Utility Program

Before configuring your computer's port, make sure the AutoRAE Lite For QRAE II is on and that the USB cable between it and the computer is connected.

Double-click the AutoRAE Lite Utility Program icon on your desktop to start the program.

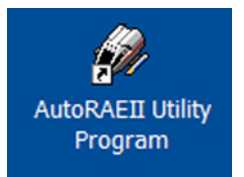

When the AutoRAE Lite Utility Program opens, you see this screen:

| AutoRAE Lite Utility Program    |  |
|---------------------------------|--|
| File Operation Option View Help |  |
| i 🚛 🖶 🎒 🚛 🤌 💡                   |  |
|                                 |  |
|                                 |  |
|                                 |  |
|                                 |  |
|                                 |  |
|                                 |  |
|                                 |  |
|                                 |  |
|                                 |  |
|                                 |  |
|                                 |  |
|                                 |  |
|                                 |  |
|                                 |  |
|                                 |  |
|                                 |  |
|                                 |  |
|                                 |  |
|                                 |  |
|                                 |  |
|                                 |  |
| Ready                           |  |

Pull down "Operation" and select "Setup Port."

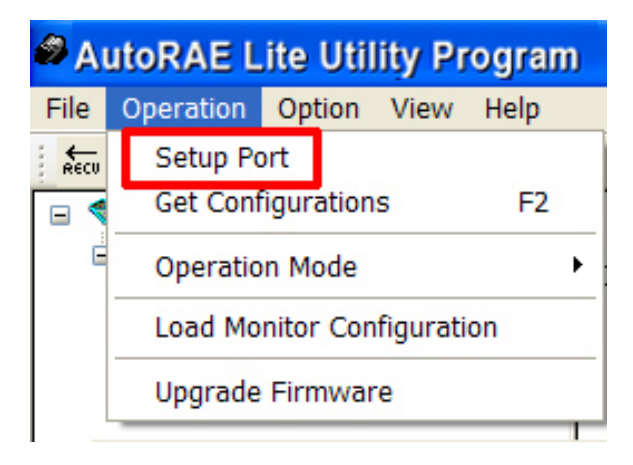

Click the "COM(5-256)" button with your mouse. Type in the COM port setting you found when you went into the computer's System Properties.

| 🚟 COM port on PC 🛛 🔀 |  |  |  |  |
|----------------------|--|--|--|--|
| О СОМ1 О СОМ2        |  |  |  |  |
| ○ COM3 ○ COM4        |  |  |  |  |
| ⊙ COM(5256)          |  |  |  |  |
| СОМ6                 |  |  |  |  |
| Refresh Cancel OK    |  |  |  |  |

Click "OK."

Note: If there is a problem, you will see this message:

| RaeS                    | erialPort | × |
|-------------------------|-----------|---|
| Can not open port COM6! |           |   |
| ſ                       | ОК        |   |
|                         |           |   |

Double-check your COM port choice. Also make sure the USB cable is connected to the AutoRAE Lite For QRAE II, and that the AutoRAE Lite For QRAE II is turned on.

If there are no problems and the port is correctly configured, the COM port dialog box automatically closes.

## 9.3 AutoRAE Lite Utility Program User Interface

The AutoRAE Lite Utility Program can be used to check and configure the AutoRAE Lite For QRAE II or the AutoRAE Lite For QRAE II and a QRAE II monitor.

The program's screen consists of a menu bar, toolbar, and a left selection/navigation pane, and two right information panes for synopsis and information. In addition, when the program is in Administrator Mode, the lower right pane becomes an interface for setting parameters in a QRAE II. At the bottom of the screen is a Status Bar, which tells when the program is ready.

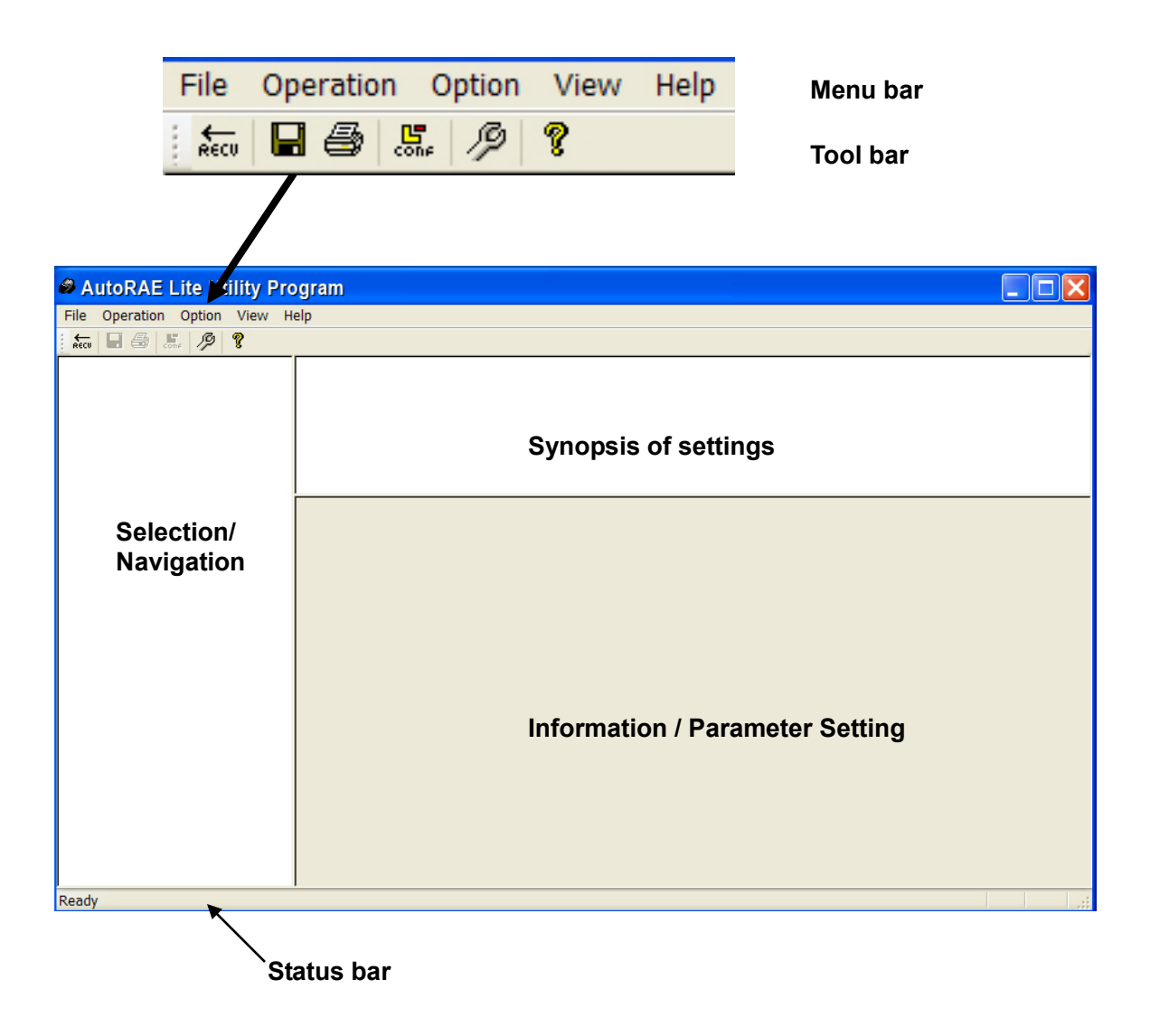

## 9.3.1 Menu Bar

File Operation Option View Help

The menu bar consists of five pull-down menus:

- File
- Operation
- Option
- View
- Help

File. The File menu includes:

| • Save  | Save the current file          |
|---------|--------------------------------|
| • Print | Print the synopsis information |

- Print Preview
   Print Saturn
   View the page to be printed before printing it
   Standard abaiasa for satting the page's parameters for print
- Print Setup Standard choices for setting the page's parameters for printing
- Exit Exit the AutoRAE Lite Utility Program

**Operation.** These are functions for communication and controlling the AutoRAE Lite For QRAE II's and QRAE II's parameters.

- Setup Port
  Get Configurations
  Operation Mode
  Let Mark Configurations
  Set the COM (communication) port
  Open saved configurations in the program window
  Go to User Mode or Administrator Mode
- Load Monitor Configuration Load configuration to QRAE II.
- Upgrade Firmware Upgrade the AutoRAE Lite For QRAE II's firmware

**Option.** This provides a submenu that includes language, which allows you to choose a language in which to operate.

• Language Select a language for the program.

View. Make the Tool Bar and Status Bar viewable or hidden.

- Toolbar
- Status Bar

Help. This is information to aid in using the AutoRAE Lite For QRAE II.

- About AutoRAE Lite Utility Program Displays progr
- Help

Displays program's version number Window pops up with assistance.

## 9.3.2 Toolbar

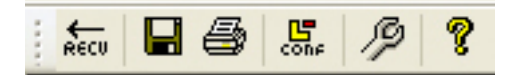

The toolbar consists of six clickable icons, from left to right:

- RECV (Get Configurations)
- Save The Active Document
- Print The Active Document
- Load Monitor Configuration (Administrator Mode only)
- Upgrade Firmware
- Display Program Information

These icons are duplicates of major functions in the menu bar. If the menu bar is turned off, these provide quick, convenient way to activate major functions. Note that the Configuration icon is not functional in User Mode and is therefore grayed out.

## 9.4 Using The AutoRAE Lite Utility Program In User Mode

The AutoRAE Lite Utility Program operates in two modes, User Mode and Administrator Mode. In both modes, it can be used to check the AutoRAE Lite For QRAE II, or the AutoRAE Lite For QRAE II and a QRAE II monitor together. In Administrator Mode, settings for the AutoRAE Lite For QRAE II and QRAE II can be set.

## 9.4.1 Without A QRAE II In The Dock

With the main window open, pull down Operation and select "Get Configurations."

| AutoRAE Lite Utility Program |                            |        |      |      |  |
|------------------------------|----------------------------|--------|------|------|--|
| File                         | Operation                  | Option | View | Help |  |
| RECU                         | Setup Port                 |        |      |      |  |
|                              | Get Configurations F2      |        |      |      |  |
| Ė                            | Operation Mode             |        |      |      |  |
|                              | Load Monitor Configuration |        |      |      |  |
|                              | Upgrade Firmware           |        |      |      |  |

As the connection is being made and the AutoRAE Lite For QRAE II configuration data is transferred, an animated pop-up window with a progress bar is shown:

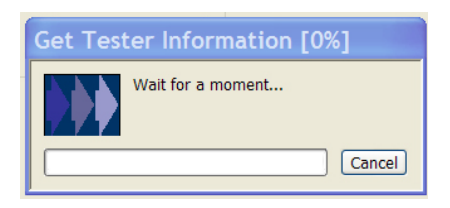

Once the information is acquired, the main screen is populated with information:

| AutoRAE Lite Utility Prog       | gram                                                                     |                                       |
|---------------------------------|--------------------------------------------------------------------------|---------------------------------------|
| File Operation Option View Help |                                                                          |                                       |
| 👬 🖬 🗇 👫 🥬 💡                     |                                                                          |                                       |
| AutoRAE Lite(T0120005K4)        | Instrument Name:<br>Serial Number:<br>Firmware Version:                  | AutoRAE Lite<br>T0120005K4<br>V1.00   |
|                                 | Working Status:<br>Power Status:<br>Cal If Bump Fails:<br>Clock from PC: | Normal<br>External Power<br>No<br>Yes |
|                                 | Location:<br>Gas Lot No:                                                 | 00000000                              |
|                                 | Information                                                              | Gas Lot Setting                       |
|                                 | Firmware Ver. V1.00                                                      | Gas Lot No 000000000                  |
|                                 | Status                                                                   |                                       |
|                                 | Status Normal                                                            |                                       |
|                                 | Power External Power                                                     |                                       |
|                                 | Date Time 4/30/2009 12:0                                                 | 19:30 PM                              |
|                                 | Setting                                                                  |                                       |
|                                 | SN T0120005K4                                                            |                                       |
|                                 | Location                                                                 |                                       |
|                                 | Clock from PC   Yes                                                      | No                                    |
|                                 | Callf<br>Bumpfails Yes                                                   | No                                    |
| Ready                           |                                                                          | NUM                                   |

In the left pane is an icon for the AutoRAE Lite For QRAE II and its serial number. The upper right pane provides a synopsis of information acquired from the AutoRAE Lite For QRAE II, including Instrument Name, Serial Number, and Firmware Version. It also provides functional information, including Working Status and Power Status (battery or external power). Finally, it shows preferences that can be set in Administrator Mode, including Calibrate If Bump Fails, Clock From PC (synchronizes time in the AutoRAE Lite For QRAE II to the computer's time), and Gas Lot Number (in case you want to keep a record of which gas lot the calibration gas comes from).

The bottom portion is grayed out, indicating that the parameters are being read, but cannot be altered in User Mode.

## 9.4.2 With A QRAE II In The Dock

When a QRAE II is in the AutoRAE Lite For QRAE II's dock, it is possible to gather data from the QRAE II via the AutoRAE Lite Utility Program.

- 1. Start the AutoRAE Lite Utility Program.
- 2. Turn on a QRAE II.
- 3. Place the QRAE II into the AutoRAE Lite For QRAE II's dock. Refer to "Bump Testing And Calibration," on page 9, for details.
- 4. At the menu bar, pull down "Operation" and select "Get Configurations."

As the connection is being made and the AutoRAE Lite For QRAE II configuration data is transferred, a succession of three animated progress pop-up windows is shown:

| Get Tester Information [0%] | Get Monitor Information [50%] | Get Sensor Information [36%] |  |
|-----------------------------|-------------------------------|------------------------------|--|
| Wait for a moment           | Wait for a moment             | Wait for a moment            |  |
| Cancel                      | Cancel                        | Cancel                       |  |

The main screen is populated with data and now includes icons of the QRAE II and its sensor in the left pane, along with the QRAE II's serial number:

| 🥔 Au | itoRAE Lite Utility Program |
|------|-----------------------------|
| File | Operation Option View Help  |
| RECU | 🖬 🚳 🚛 🤌 💡                   |
| Ξ 🖉  | AutoRAE Lite (T0110007G9)   |
| Ė    | a QRAE II (000000000)       |
|      |                             |

| AutoRAE Lite Utility Prog                                        | gram                                                                     |                                       |
|------------------------------------------------------------------|--------------------------------------------------------------------------|---------------------------------------|
| File Operation Option View Help                                  |                                                                          |                                       |
| 👖 👫 🗐 👫 🥬 🎖                                                      |                                                                          |                                       |
| □ 🚰 AutoRAE Lite(T0120005K4)<br>□ 3 QRAEII(181-103123)<br>□ 3 CO | Instrument Name:<br>Serial Number:<br>Firmware Version:                  | AutoRAE Lite<br>T0120005K4<br>V1.00   |
| - S H2S<br>- S OXY<br>- S LEL                                    | Working Status:<br>Power Status:<br>Cal If Bump Fails:<br>Clock from PC: | Normal<br>External Power<br>No<br>Yes |
|                                                                  | Location:<br>Gas Lot No:                                                 | 8888888888                            |
|                                                                  | Information                                                              | Gas Lot Setting                       |
|                                                                  | Firmware Ver. V1.00                                                      | Gas Lot No 000000000                  |
|                                                                  | Status                                                                   |                                       |
|                                                                  | Status Normal                                                            |                                       |
|                                                                  | Power External Power                                                     |                                       |
|                                                                  | Date Time 4/30/2009 12:                                                  | 09:30 PM                              |
|                                                                  | Setting                                                                  |                                       |
|                                                                  | SN T0120005K4                                                            |                                       |
|                                                                  | Location                                                                 |                                       |
|                                                                  | Clock from PC   Yes                                                      | No                                    |
|                                                                  | Callf<br>Bump fails Yes ()                                               | No                                    |
| Ready                                                            |                                                                          | NUM                                   |

The other panes are populated with data about the AutoRAE Lite For QRAE II:

**Note:** When the AutoRAE Lite For QRAE II is running on its charger with an AC power source, "External Power" is shown in the box next to "Power." If the AutoRAE Lite For QRAE II is running on its batteries, a battery level bar is shown, which indicates remaining battery life:

| Chabus | Normal |
|--------|--------|
| Jidius | reoma  |
| Power  |        |

Click on the QRAE II's icon (or text) to change the other two panes' data. The upper right pane provides a synopsis of the data that was transferred from the QRAE II to the AutoRAE Lite Utility Program. The lower right pane shows the information in what appears to be an editable format, but is grayed out, indicating that it is "read-only" or does not apply to the QRAE II. To change settings in this pane, the AutoRAE Lite Utility Program must be in Administrator Mode.

| AutoRAE Lite Utility Pro                                                                                                    | ogram                                                                                                    |                                                                      |                            |                    |                    |          |        |
|----------------------------------------------------------------------------------------------------|----------------------------------------------------------------------------------------------------|----------------------------------------------------------------------|----------------------------|--------------------|--------------------|----------|--------|
| File Operation Option View Help                                                                                                    |                                                                                                    |                                                                      |                            |                    |                    |          |        |
| AutoRAE Lite(T0120047K5)     AutoRAE Lite(10120047K5)     G     G | Instrument Name:<br>Serial Number:<br>Firmware Version:<br>Current Status:<br>Socket Index:<br>Sensor:<br>Enabled:<br>Password: | QRAEII<br>181-1841<br>V3.00<br>Normal<br>1<br>CO(ppm)<br>Yes<br>0000 | 27<br>2<br>H2S(ppm)<br>Yes | 3<br>0XY(%)<br>¥es | 4<br>LEL(%)<br>Yes |          |        |
|                                                                                                    | - Information                                                                                                    |                                                                      | Sensor Socket Stat         | us                 |                    |          |        |
|                                                                                                    | Firmware Ver. V3.00                                                                                                    |                                                                      | Socket Index               | 1                  | 2                  | 3        | 4      |
|                                                                                                    | Status                                                                                                    |                                                                      | Sensor                     | CO(ppm)            | H2S(ppm)           | OXY(%)   | LEL(%) |
|                                                                                                    | Status Normal                                                                                                    |                                                                      | Enabled                    | V                  | V                  | V        | V      |
|                                                                                                    | Date Time 6/2/2009 11                                                                                                    | :38:42 AM                                                            | <                          |                    |                    |          | >      |
|                                                                                                    | Setting<br>SN 181-104127<br>Show Sensor<br>Reading<br>Password<br>Set                                                           |                                                                      | Events<br>Index Se         | ensor Da           | ate Time           | Event Re | ading  |

## 9.4.3 Individual Sensor Data

Click on the sensor's icon (or name) in the left pane to change the other two panes' data. The upper right pane provides a synopsis of the data about the sensor that was transferred from the QRAE II to the AutoRAE Lite Utility Program. Included are the last calibration date and the calibration interval.

It also shows the alarm level settings and the calibration span concentration. The lower right pane shows the information in an editable format, but is grayed out, indicating that it is "read-only" or does not apply to the QRAE II. To change settings in this pane, the AutoRAE Lite Utility Program must be in Administrator Mode.

| AutoRAE Lite Utility Prog       | (ram                                                                                  |                           |
|---------------------------------|---------------------------------------------------------------------------------------|---------------------------|
| File Operation Option View Help |                                                                                       |                           |
| i keu 🖪 🎒 🚛 🤌 🤋                 |                                                                                       |                           |
| 🖃 🧆 AutoRAE Lite(T0120047K5)    | Sensor Name: CO                                                                       |                           |
| QRAEII(181-104127)              | Calibration Date: 6/2.<br>Cal Interval: 180                                           | /2009 11:38:00 AM<br>days |
| - 🚳 oxy                         | Bump Date: 6/2,                                                                       | /2009 11:18:00 AM         |
| LEL                             | Alarm Levels:<br>High: 200<br>Low: 35<br>STEL: 100<br>TWA: 35<br>Calibration Span: 50 | ppm<br>ppm<br>ppm<br>ppm  |
|                                 | Calibration Information                                                               |                           |
|                                 | Cal Date 6/2/2009 11:38:00 Al                                                         | M High 200 ppm            |
|                                 | Cal Due Date                                                                          | Low 35 ppm                |
|                                 | Cal Interval 180 days                                                                 | STEL 100 ppm              |
|                                 |                                                                                       | TWA 35 ppm                |
|                                 | Bump Information                                                                      | Calibration Parameters    |
|                                 | Bump Date 6/2/2009 11:18:00 AM                                                        | 4 Cal Span 50 ppm         |
|                                 | Bump Interval days                                                                    | Set                       |

## 9.5 Saving Configuration Files

You can save a configuration file for the AutoRAE Lite For QRAE II and for the QRAE II, which includes all current settings as shown in the right data panes.

## 9.5.1 Saving A QRAE II Configuration

- 1. Click on the QRAE II icon in the left pane.
- 2. Pull down the File menu and click "Save."

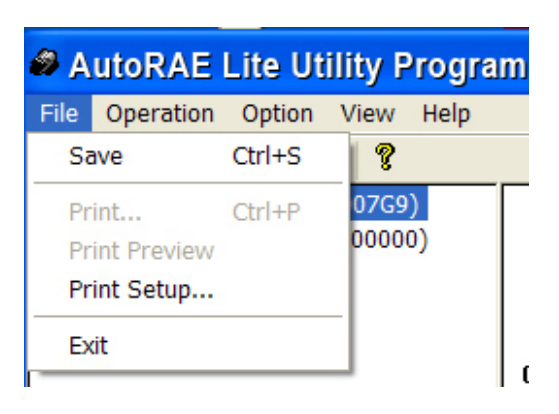

- 3. When the "Save As" dialog box appears, find a location where you want to save the Monitor Configuration File.
- 4. Name the file (it automatically gets a ".mcfg" suffix).

| Save As                  |                                |            |            | ? 🗙    |
|--------------------------|--------------------------------|------------|------------|--------|
| Save in: 🗀               | AutoRAE Lite Utility Program   | <b>v</b> G | <b>d</b> E | ∙      |
| 급 Language<br>급 Template |                                |            |            |        |
| File name:               | Treatment Plant 101.mcfg       |            |            | Save   |
| Save as type:            | Monitor Configure File(*.mcfg) | ~          |            | Cancel |

5. Click "Save." The file is saved and the dialog box closes.

**Note:** Although you can store a configuration file, you cannot load a configuration file unless the AutoRAE Lite Utility is set for Administrator Mode.

## 9.6 Using The AutoRAE Lite Utility Program In Administrator Mode

Administrator Mode allows you to load configurations from configuration files into the AutoRAE Lite For QRAE II and QRAE II monitors. It also allows you to change settings and synchronize an AutoRAE Lite For QRAE II's time to a computer.

## 9.6.1 Entering Administrator Mode

After you start the AutoRAE Lite Utility Program, you must enter a password to place the program in Administrator Mode.

| 🥔 A                       | AutoRAE Lite Utility Program |                          |                       |  |  |  |  |  |
|---------------------------|------------------------------|--------------------------|-----------------------|--|--|--|--|--|
| File                      | Operation Option View Help   |                          |                       |  |  |  |  |  |
| RECU                      | Setup Port                   |                          |                       |  |  |  |  |  |
|                           | Get Configurations F2        | Sensor Name:             | H2S                   |  |  |  |  |  |
| Ē                         | Operation Mode               | ✓ Go to User Mode        | 6/17/2007 10:46:00 AM |  |  |  |  |  |
| Load Tester Configuration |                              | Go to Administrator Mode | 12/17/2007            |  |  |  |  |  |
|                           | Load Monitor Configuration   | Alarm Levels:            |                       |  |  |  |  |  |
|                           | Upgrade Firmware             | High:<br>Low:            | 15.0 ppm<br>10.0 ppm  |  |  |  |  |  |
|                           |                              | TWA:                     | 10.0 ppm              |  |  |  |  |  |
|                           |                              | Calibration Span:        | 10.0 ppm              |  |  |  |  |  |

When the pop-up window appears, you must type in a password:

| Go to Admini                                                   | strator Mode |  |  |  |  |
|----------------------------------------------------------------|--------------|--|--|--|--|
| To go to the "Administrator Mode" , type the correct password. |              |  |  |  |  |
| Password:                                                      | •••          |  |  |  |  |
| Change Password                                                | OK Cancel    |  |  |  |  |

Note: The default password is rae.

Click "OK" to register your password and enter Administrator Mode.

**Note:** You can change the password by clicking "Change Password." A dialog box prompts you to type in the current password and a new password (twice, to make sure that there is no mistake).

| Change Password       |        |  |  |  |
|-----------------------|--------|--|--|--|
| Old Password:         |        |  |  |  |
| New Password:         |        |  |  |  |
| Confirm New Password: |        |  |  |  |
|                       |        |  |  |  |
| ОК                    | Cancel |  |  |  |

After you are satisfied with the password, click OK to save it.

Once your password is accepted, the pop-up dialog box disappears and the main screen is shown.

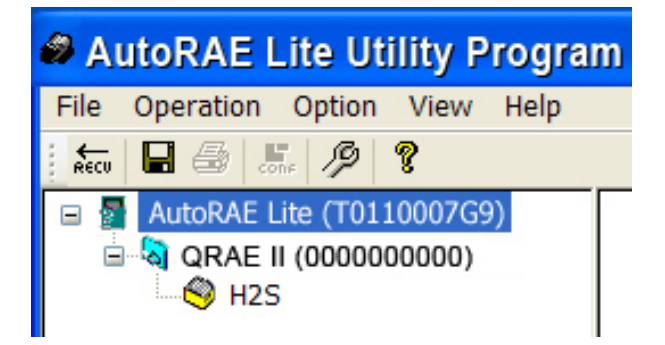

Click "Get Configurations." As the connection is being made and the AutoRAE Lite For QRAE II configuration data is transferred, a succession of three animated progress pop-up windows is shown:

| Get Tester Information [0%] | Get Monitor Information [50%] | Get Sensor Information [36%] |
|-----------------------------|-------------------------------|------------------------------|
| Wait for a moment           | Wait for a moment             | Wait for a moment            |
| Cancel                      | Cancel                        | Cancel                       |

The main screen is populated with data and now includes icons of the AutoRAE Lite For QRAE II, the QRAE II, and its sensor in the left pane, along with the AutoRAE Lite For QRAE II's and QRAE II's serial numbers.

## 9.6.2 AutoRAE Lite Screen

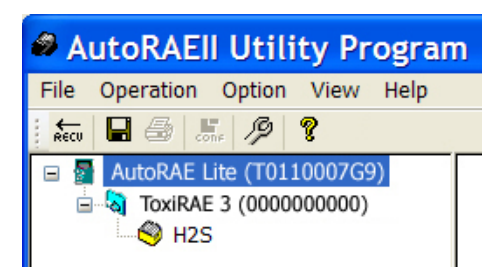

The other panes are populated with data about the AutoRAE Lite For QRAE II. Unlike User Mode, Administrator Mode now shows the lower right pane in an editable form. You can now edit:

- Gas Lot No Gas Lot number, as shown on the side of a gas cylinder
- Location Type a location for later reference
- Clock From PC Synchronize the clock in the AutoRAE Lite For QRAE II to the PC's time
- Cal If Bump Fails Tell AutoRAE Lite For QRAE II to perform a calibration if a bump test fails

In addition, you can click "Set" to set these parameter changes in the AutoRAE Lite For QRAE II.

| AutoRAE Lite Utility                                                                                                    | Program                                                                  |                                       |
|----------------------------------------------------------------------------------------------------|--------------------------------------------------------------------------|---------------------------------------|
| File Operation Option View H                                                                                                    | elp                                                                      |                                       |
| i keeu 🖪 🗁 🛵 🤌 🎖                                                                                                    |                                                                          |                                       |
| □         AutoRAE Lite(T0120005K4)           □         -         QRAEII(181-103123)           □         -         O           CO         -         - | Instrument Name:<br>Serial Number:<br>Firmware Version:                  | AutoRAE Lite<br>T0120005K4<br>V1.00   |
| -Solution H2S<br>-Solution OXY<br>-Solution LEL                                                                                                    | Working Status:<br>Power Status:<br>Cal If Bump Fails:<br>Clock from PC: | Normal<br>External Power<br>No<br>Yes |
|                                                                                                    | Location:<br>Gas Lot No:                                                 | 00000000                              |
|                                                                                                    | Information                                                              | Gas Lot Setting                       |
|                                                                                                    | Firmware Ver. V1.00                                                      | Gas Lot No 000000000                  |
|                                                                                                    | Status                                                                   |                                       |
|                                                                                                    | Status Normal                                                            |                                       |
|                                                                                                    | Power External Pow                                                       | ver                                   |
|                                                                                                    | Date Time 4/30/2009 1                                                    | 12:17:03 PM                           |
|                                                                                                    | Setting                                                                  |                                       |
|                                                                                                    | SN T0120005K4                                                            | 4                                     |
|                                                                                                    | Location                                                                 |                                       |
|                                                                                                    | Clock from PC   Yes                                                      | ○ No                                  |
|                                                                                                    | Cal If<br>Bump fails OYes                                                | ⊙ No                                  |
| Ready                                                                                                    |                                                                          |                                       |

## 9.6.3 QRAE II Screen

Click on the QRAE II icon or text in the left pane, and the lower right pane now shows its editable functions that affect a QRAE II in the AutoRAE Lite For QRAE II's dock. These include:

| • | Date Time | Sets the date and time in the QRAE II |
|---|-----------|---------------------------------------|
| • | Password  | Changes the password in the QRAE II   |

When you click "Set," the parameter changes are set in any QRAE II that is in the AutoRAE Lite For QRAE II's dock.

**Important!** If you do make parameter changes on the screen, but do not click "Set," the changes are not transferred to the QRAE II. Changes are only transmitted and registered by clicking "Set."

| AutoRAE Lite Utility Pro        | ogram                                                      |                                       |                       |                    |                    |             |              |
|---------------------------------|------------------------------------------------------------|---------------------------------------|-----------------------|--------------------|--------------------|-------------|--------------|
| File Operation Option View Help |                                                            |                                       |                       |                    |                    |             |              |
| 🗄 kacu 🔲 🎒 📠 🥬 💈                | <u>6</u>                                                   |                                       |                       |                    |                    |             |              |
|                                 | Instrument Name:<br>Serial Number:<br>Firmware Version:    | QRAEII<br>181-1041<br>V3.00<br>Normal | 27                    |                    |                    |             |              |
| - 🗳 OXY<br>- 🗳 LEL              | Socket Index:<br>Sensor:<br>Enabled:                       | 1<br>CO(ppm)<br>Yes                   | 2<br>H2S(ppm)<br>Yes  | 3<br>OXY(%)<br>Yes | 4<br>LEL(%)<br>Yes |             |              |
|                                 | Password:                                                  | 0000                                  |                       |                    |                    |             |              |
|                                 | Information                                                |                                       | - Sensor Socket Statu | s                  |                    |             |              |
|                                 | Firmware Ver. V3.00                                        |                                       | Socket Index          | 1                  | 2                  | 3           | 4            |
|                                 | Status                                                     |                                       | Sensor                | CO(ppm)            | H2S(ppm)           | OXY(%)      | LEL(%)       |
|                                 | Status Normal                                              |                                       | Enabled               | $\checkmark$       | $\checkmark$       | √           | $\checkmark$ |
|                                 | Date Time 6/2/2009 11:                                     | 38:42 AM                              | <                     |                    | Ш                  |             |              |
|                                 | Setting                                                    |                                       | Events                |                    |                    |             |              |
|                                 | SN         181-104127           Show Sensor         Always |                                       | Index Se              | nsor Da            | ate Time           | Event Re    | eading       |
|                                 | Reading On Alarm<br>Password 0000                          | _                                     |                       |                    |                    |             |              |
|                                 |                                                            |                                       |                       |                    |                    |             |              |
|                                 |                                                            |                                       |                       |                    |                    |             |              |
|                                 | Set                                                        |                                       | Ge                    | t Events           |                    | Save Events |              |

## 9.6.4 QRAE II Sensor Screen

Click on the sensor icon (for example, H2S) or its text in the left pane, and the lower right pane now shows its editable functions that affect a QRAE II in the AutoRAE Lite For QRAE II's dock. These include:

- Calibration Interval Sets the number of days until the monitor requires calibration
- Calibration Parameters
- Alarm Levels

Sets the Calibration Span reference value Sets the threshold concentrations at which the High, Low,

STEL, and TWA alarms sound (refer to the QRAE II User's Guide for further explanation)

Click "Set" to store the parameter changes in any QRAE II that is in the AutoRAE Lite For QRAE II's dock.

**Important!** If you do make parameter changes on the screen, but do not click "Set," the changes are not transferred to the QRAE II.

| AutoRAE Lite Utility Pro        | gram                                                                 |                                                          |                      |          |   |
|---------------------------------|----------------------------------------------------------------------|----------------------------------------------------------|----------------------|----------|---|
| File Operation Option View Help |                                                                      |                                                          |                      |          |   |
| Recu 🖬 🎒 📴 🥬 🤶                  | <u> </u>                                                             |                                                          |                      |          |   |
|                                 | Sensor Name:<br>Calibration Date:<br>Cal Interval:                   | H2S<br>6/2/2009<br>180 days                              | 11:38:00 AM          |          |   |
|                                 | Bump Date:                                                           | 0/2/2009                                                 | 11:18:00 AM          |          |   |
|                                 | Alarm Levels:<br>High:<br>Low:<br>STEL:<br>TWA:<br>Calibration Span: | 20.0 ppm<br>10.0 ppm<br>15.0 ppm<br>10.0 ppm<br>10.0 ppm |                      |          |   |
|                                 | Calibration Information                                              |                                                          | Alarm Levels         |          | 1 |
|                                 | Cal Date 6/2/2009 11:3                                               | 8:00 AM                                                  | High                 | 20.0 ppm |   |
|                                 | Cal Due Date                                                         |                                                          | Low                  | 10.0 ppm |   |
|                                 | Cal Interval 180                                                     | days                                                     | STEL                 | 15.0 ppm |   |
|                                 |                                                                      |                                                          | TWA                  | 10.0 ppm |   |
|                                 | Bump Information Bump Date 6/2/2009 11:18                            | 3:00 AM                                                  | Calibration Paramete | 10.0 ppm |   |
|                                 | Bump Interval                                                        | days                                                     |                      | Set      |   |

## 9.6.5 Configuring Multiple QRAE II Monitors

With the AutoRAE Lite Utility Program in Administrator Mode, you can set new parameters in as many QRAE II monitors as you want, allowing uniform configuration of many QRAE II monitors.

- 1. Place a QRAE II in the dock.
- 2. Click "Set." A configuration and its parameters are sent to the QRAE II automatically.
- 3. Remove the QRAE II.
- 4. Place another QRAE II in the dock.
- 5. Press "Set."

If the parameters are successfully transferred, you see this dialog box:

| AutoRAE L    | ite Utility F | Program 🔀 |
|--------------|---------------|-----------|
| Set Paramete | er Succeeds.  |           |
| (            | ОК            | ]         |

6. Repeat this process as many times as you want.

Note: If there is an error in the data transfer to any QRAE II, you see this message:

| AutoR | AE Lite Utility Program | × |
|-------|-------------------------|---|
| ⚠     | Set Parameter Fails.    |   |
|       | ОК                      |   |

Check the parameter settings and cable connections, and try again.

**Important!** If the problem persists, refer the QRAE II to qualified service personnel. Do not place it into service.

## 9.7 Using Saved Configuration Files

Because the AutoRAE Lite Utility allows you to save monitor configurations, you can load a monitor configuration from your computer for upload to a QRAE II. This is especially useful when you want many QRAE II monitors to use a single configuration.

**Note:** You can only load a configuration file if the AutoRAE Lite Utility is in Administrator Mode. Once you have provided a password and have entered Administrator Mode, you can load a previously saved monitor configuration.

1. Under Operation, select "Load Monitor Configuration."

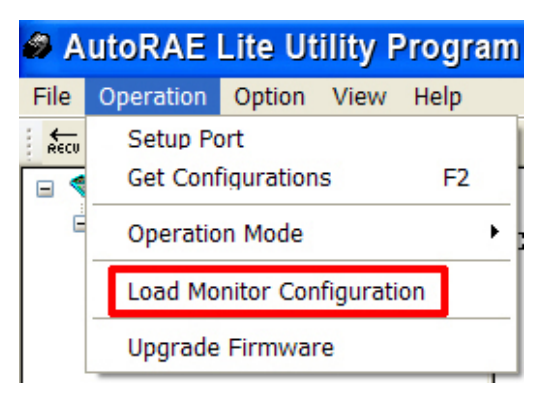

2. A pop-up window labeled "Load Monitor Configuration" appears. Locate a configuration file that you have saved previously. It has a ".mcfg" suffix, as in "qraeII\_treatmentplant1.mcfg."

| Load Mo        | nitor Configuration                     | ? 🗙   |
|----------------|-----------------------------------------|-------|
| Look in: ն     | Auto RAE Lite Utility Program 🛛 🕥 🤌 📂 🗄 | •     |
| Language       |                                         |       |
| 🖻 qraeII_tre   | eatmentplant1.mcfg                      |       |
|                |                                         |       |
|                |                                         |       |
| File name:     |                                         | Set   |
| Files of type: | Monitor Configure File(*.mcfg)          | ancel |
|                |                                         |       |
|                |                                         |       |
|                |                                         |       |

3. Click on the name of the configuration file to select it.

| Load Monitor Configuration                 |   |   |   | ? 🔰     | < |
|--------------------------------------------|---|---|---|---------|---|
| Look in: 🗀 Auto RAE Lite Utility Program 🔹 | G | ø | Þ | <b></b> |   |
| Language                                   |   |   |   |         | ] |
| 🖬 qraeII_treatmentplant1.mcfg              |   |   |   |         |   |
|                                            |   |   |   |         |   |
|                                            |   |   |   |         |   |
|                                            |   | _ | _ |         | _ |
| File name:                                 |   |   |   | Set     |   |

4. The information saved in the configuration file is now shown in the lower pane of the pop-up window, so that you can ensure that you have the correct configuration file and that its parameters are the ones you want to load into the AutoRAE Lite Utility (and eventually into your monitors).

| Load Monitor Cor                                        | nfiguration 🛛 💽 🔀                    |
|---------------------------------------------------------|--------------------------------------|
| Look in: 🗁 AutoRAE Lite Ut                              | ility Program 💉 🔇 🤣 📂 🛄 🔻            |
| Language<br>☐ Template<br>☐ qraeII_treatmentplant1      | .mcfg                                |
| File name: graell_treatment                             | tplant 1.mcfg Set                    |
| Files of type: Monitor Configu                          | re File(*.mcfg) Cancel               |
| Instrument Name:<br>Serial Number:<br>Firmware Version: | QRAEII 181-104127<br>V3.00           |
| Current Status:                                         | Normal                               |
| Socket Index:<br>Sensor:<br>Enabled:                    | 1 2<br>CO(ppm) H2S(ppm) I<br>Yes Yes |
| Password:                                               | 0000                                 |
| Sensor Name:                                            | <br>CO                               |
| Calibration Date:<br>Cal Interval:                      | 6/2/2009 11:38:00 AM<br>180 days     |
| Bump Date:                                              | 6/2/2009 11:18:00 AM                 |
| <                                                       |                                      |

**Important!** Always double-check the configuration settings to ensure they are correct. If they are not correct, or if due dates have passed, use another configuration file or create a new one.

5. Click "Set" to load the configuration into the AutoRAE Lite Utility.

| Load Monitor Config                                     | guration 🔹 🛛 🔀                             |
|---------------------------------------------------------|--------------------------------------------|
| Look in: 🗀 AutoRAE Lite Utility F                       | Program 🛛 🕑 🤣 📂 🛄 🗸                        |
| ☐ Language ☐ Template ☐ qraeII_treatmentplant1.mc       | fg                                         |
| File name: qraeII_treatmentplan                         | t1.mcfg Set                                |
| Files of type: Monitor Configure Fi                     | e(*.mcfg) Cancel                           |
| Instrument Name:<br>Serial Number:<br>Firmware Version: | QRAEII A A A A A A A A A A A A A A A A A A |
| Current Status:                                         | Normal                                     |
| Socket Index:<br>Sensor:<br>Enabled:                    | 1 2<br>CO(ppm) H2S(ppm) I<br>Yes Yes       |
| Password:                                               | 0000                                       |
| Sensor Name:                                            | C0                                         |
| Calibration Date:<br>Cal Interval:                      | 6/2/2009 11:38:00 AM<br>180 days           |
| Bump Date:                                              | 6/2/2009 11:18:00 AM                       |
| <                                                       |                                            |

# **10 Updating The AutoRAE Lite For QRAE II Firmware**

New firmware updates occasionally become available for the AutoRAE Lite For QRAE II. Once the firmware update is downloaded from the RAE Systems website or from a disc to your computer, follow these steps:

- 1. Connect the AutoRAE Lite For QRAE II to the computer using a USB cable.
- 2. Power up the AutoRAE Lite For QRAE II (make sure it has batteries in it or has its AC adapter connected and plugged in).

Note: Make sure a QRAE II is not in the dock.

3. Start the AutoRAE Lite Utility Program by double-clicking its icon on the computer's desktop.

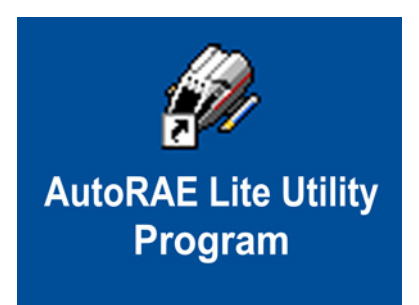

4. When the main program window is shown, pull down the Operation menu and select "Upgrade Firmware."

| 🏉 A  | utoRAE Lite Utility Program |
|------|-----------------------------|
| File | Operation Option View Help  |
| Recu | Setup Port                  |
|      | Get Configurations F2       |
|      | Operation Mode              |
|      | Load Monitor Configuration  |
|      | Upgrade Firmware            |

5. A pop-up window appears, reminding you to unplug the USB cable when you are done updating the firmware. Click "OK."

| AutoRAE Lite Utility Program                                            | ×      |
|-------------------------------------------------------------------------|--------|
| Please unplug the USB cable from the instrument after upgrading its fir | mware. |
| ОК                                                                      |        |
|                                                                         |        |

6. The RAE Programmer 7000 dialog box appears. Set the COM port to match your current configuration (for example, "6").

7. Click "Browse..."

| RAE Programmer 7000    | X      |
|------------------------|--------|
| COM Port E             |        |
| Package                | Browse |
| Package Information    |        |
|                        |        |
| Processing Information |        |
|                        |        |
| Exit                   | Go     |

8. Locate the firmware update file on your computer (it has a ".rfp" suffix).

| Open                                 |                       |       | ? 🗙    |
|--------------------------------------|-----------------------|-------|--------|
| Look in: 🗀                           | AutoRAE Lite Utility  | • + E | ≠      |
| Canguage<br>Template<br>AutoRAE Lite | 9<br>9<br>9 V1.00.RFP |       |        |
| File name:                           |                       |       | Open   |
| Files of type:                       | RFP Files (*.RFP)     | •     | Cancel |

9. Once you select the file, click "Open." RAE Programmer 7000 opens.

| RAE Progr                   | ammer 7000                        |        |
|-----------------------------|-----------------------------------|--------|
| COM Port                    | 6                                 |        |
| Package                     | D:\Desktop\AutoRAE Lite V1.00.RFP | Browse |
| Package Informatio          | n                                 |        |
| Product: Au<br>Version: 1.0 | toRAE Lite<br>10                  |        |
| Package Code: AF            | 0000E100, BL0000E100              |        |
| Create by RAE at 2          | 007/11/08 00:26:18.               |        |
|                             |                                   |        |
| Frocessing Informat         | on                                |        |
|                             |                                   |        |
|                             |                                   |        |
|                             |                                   |        |
|                             |                                   |        |
| Exit                        | _                                 | Go     |

10. Click "Go" to start updating the firmware. You receive the message "Processing Information" as the updating progresses.

| 🔎 RAE Progr                | ammer 7000                               |
|----------------------------|------------------------------------------|
| COM Port                   | 6                                        |
| Package                    | D:\Desktop\AutoRAE Lite V1.00.RFP Browse |
| Package Informatio         | n                                        |
| Product: Au<br>Version: 1. | itoRAE Lite<br>00                        |
| Package Code: Al           | P0000E100, BL0000E100                    |
| Create by RAE at 2         | 007/11/08 00:26:18.                      |
| Processing Informa         | tion                                     |
|                            |                                          |
| Exit                       | Go                                       |

11. When the firmware update is complete, you receive the message "Firmware loaded. Please reset the unit!" Click "Exit."

| 🔎 RAE Progr               | rammer 7000                           | ×      |  |  |
|---------------------------|---------------------------------------|--------|--|--|
| COM Port                  | 6                                     |        |  |  |
| Package                   | D:\Desktop\AutoRAE Lite V1.00.RFP     | Browse |  |  |
| Package Information       | on                                    |        |  |  |
| Product: A<br>Version: 1. | utoRAE Lite<br>.00                    |        |  |  |
| Package Code: A           | P0000E100, BL0000E100                 |        |  |  |
| Create by RAE at 2        | Create by RAE at 2007/11/08 00:26:18. |        |  |  |
| Processing Informa        | ation                                 |        |  |  |
| Firmware loaded. F        | Please reset the unit!                |        |  |  |
| Total used: 46.2 seconds. |                                       |        |  |  |
| Exit                      |                                       | Go     |  |  |

12. Unplug the USB cable, and exit the AutoRAE Utility II program.

# **11 Formatting An SD Card**

If you purchase an SD card for use in an AutoRAE Lite For QRAE II, it may need to be formatted before it is used. RAE Systems SD cards are pre-formatted (RAE Systems part number 550-0300-000).

#### **IMPORTANT!**

The maximum capacity for an SD card used in an AutoRAE Lite For QRAE II is 2GB.

## 11.1 Checking Whether An SD Card Needs Formatting

If the AutoRAE Lite For QRAE II's Service Requested LED blinks orange or if you are using a new SD card for the first time, the SD card may need to be formatted. The AutoRAE Lite For QRAE II does not automatically format a card, because there may be valuable data on the card. Therefore, you must remove the SD card from the AutoRAE Lite For QRAE II and connect it to a computer so that you can check it, and if necessary, format it.

SD cards typically come pre-formatted by the manufacturer, but for an SD card to operate properly in the AutoRAE Lite For QRAE II, it must be formatted for FAT32, a 32-bit file allocation system. If the card is formatted for FAT or FAT16 or unformatted, it must be formatted for FAT32.

Before using an SD card or checking whether it needs formatting, make sure that its lock tab is in the "unlocked" position.

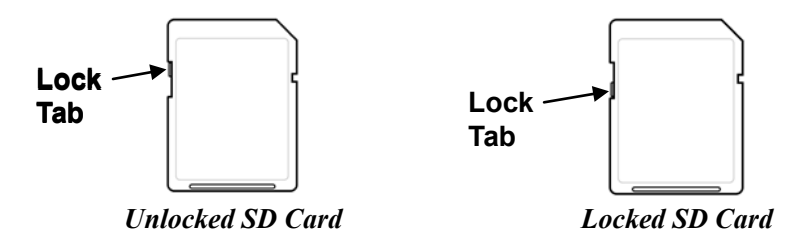

# 11.2 Formatting An SD Card

#### WARNING!

Formatting an SD card erases everything on the card. Once an SD card is formatted, any contents that were on it cannot be recovered. Always make a backup of the data on an SD card before reformatting it.

- 1. Make sure the SD card is not locked.
- 2. Place the SD card into an adapter and connect it to a computer's USB port.

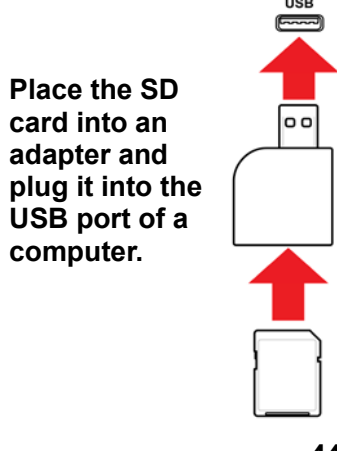

3. Double-click the "My Computer" icon on the computer's desktop.

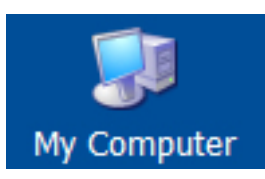

4. The list of Devices with Removable Storage should include your SD card with a title of "Removable Disk."

| 🖥 My Computer                                                               |                                       |                      |            |            |          |
|-----------------------------------------------------------------------------|---------------------------------------|----------------------|------------|------------|----------|
| File Edit View Favorites Tools                                              | Help                                  |                      |            |            | A.       |
| 🔇 Back 🔹 🌍 🚽 🏂 Search 🔊 Folders 🔛 -                                         |                                       |                      |            |            |          |
| Address 😨 My Computer                                                       |                                       |                      |            |            |          |
|                                                                             | Name                                  | Туре                 | Total Size | Free Space | Comments |
| System Tasks 🏾 🏝                                                            | Hard Disk Drives                      |                      |            |            |          |
| <ul> <li>View system information</li> <li>Add or remove programs</li> </ul> | 🗇 Local Disk (C:)                     | Local Disk           | 68.3 GB    | 15.6 GB    |          |
| 🚱 Change a setting                                                          | Devices with Removable Storage        |                      |            |            |          |
| i Eject this disk                                                           | ②DVD Drive (D:)<br>③DVD-RW Drive (E:) | CD Drive<br>CD Drive |            |            |          |
| Other Places 🙁                                                              | Removable Disk (F:)                   | Removable Disk       |            |            |          |

5. Right-click on the Removable Disk item to get details about it:

| Removable Disk (F:) Properties 🛛 🛛 🛛 🤇 |                       |         |  |
|----------------------------------------|-----------------------|---------|--|
| General AutoPlay T                     | ools Hardware Sharing |         |  |
| <b>v</b>                               |                       |         |  |
| Type: Remo                             | vable Disk            |         |  |
| File system: FAT32                     | 2                     |         |  |
| 📕 Used space:                          | 32,768 bytes          | 32.0 KB |  |
| Free space:                            | 1,013,514,240 bytes   | 966 MB  |  |
| Capacity:                              | 1,013,547,008 bytes   | 966 MB  |  |
|                                        |                       |         |  |
|                                        | Drive F               |         |  |
|                                        |                       |         |  |
| (                                      | OK Cance              | Apply   |  |

6. If the file system says "FAT 32," then you can click OK and use (or continue to use) the disk. If the disk is formatted for any other file system (FAT or FAT 16, for example), you should reformat it for FAT 32.

Note: If the disk is formatted for FAT 32 and you simply want to reformat the disk, follow the steps outlined below, as if it were a new disk or one that is formatted for another file system.

- Click OK to close the dialog box.
   Right-click on "Format..."

| 9 | Domouphia Dide (Er)                  |
|---|--------------------------------------|
|   | Open                                 |
|   | Explore                              |
|   | Search                               |
| 3 | AutoPlay                             |
| 3 | Scan for Viruses                     |
| 3 | Sharing and Security                 |
| 3 | Open as Portable Media Device        |
| 3 | 🇞 Combine supported files in Acrobat |
|   | Format                               |
|   | Eject                                |
|   | Cut                                  |
|   | Сору                                 |
|   | Create Shortcut                      |
|   | Rename                               |
| < | Properties                           |

9. Under "File System," select "FAT 32."

| Format Removable Disk (F:)    | ?× |
|-------------------------------|----|
| Capacity:                     |    |
| 968 MB                        | *  |
| File system                   |    |
| FAT                           | *  |
| FAT32                         |    |
| Default allocation size       | ~  |
| Volume label                  |    |
|                               |    |
| Format options                |    |
| Quick Format                  |    |
| Enable Compression            |    |
| Create an MS-DOS startup disk |    |
|                               | _  |
| ·                             |    |
| Start Close                   | •  |

- 10. Click "Start." (It does not matter whether you select "Quick Format," so leave it unchecked.)
- 11. A pop-up window warns you that everything on the disk will be erased during formatting. If you

do not want to continue with the formatting operation, click "Cancel." Otherwise, click "OK."

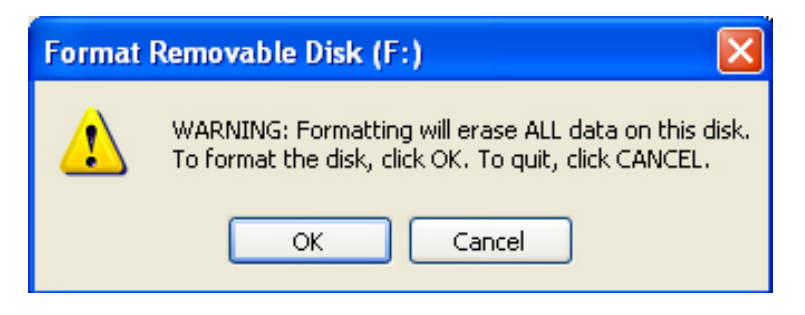

12. Formatting should take less than one minute. When the operation is complete, you see this message:

| Formatting Removable Disk (F:) 🔀 |                  |  |  |
|----------------------------------|------------------|--|--|
| ٩                                | Format Complete. |  |  |
|                                  | ок               |  |  |

13. Click "OK." The SD card can now be used in the AutoRAE Lite For QRAE II. Remove it and place it in the AutoRAE Lite For QRAE II.

# **12 Maintenance**

Occasional cleaning of the AutoRAE Lite For QRAE II's exterior is recommended. Use a damp cloth (water only, no solvents or cleaners) to wipe the exterior case and the dock area.

Inspect the ports in the dock and the space between the Bump and Cal. buttons and the case. All of these locations are indicated below. If dirt has settled into any of these places, use a can of compressed air to blow it out.

**Important!** Never use sharp tools or solvents to dislodge small obstructions. If debris is lodged in any portion of the AutoRAE Lite For QRAE II and cannot be removed by compressed air or soft cloth, refer it to qualified service personnel.

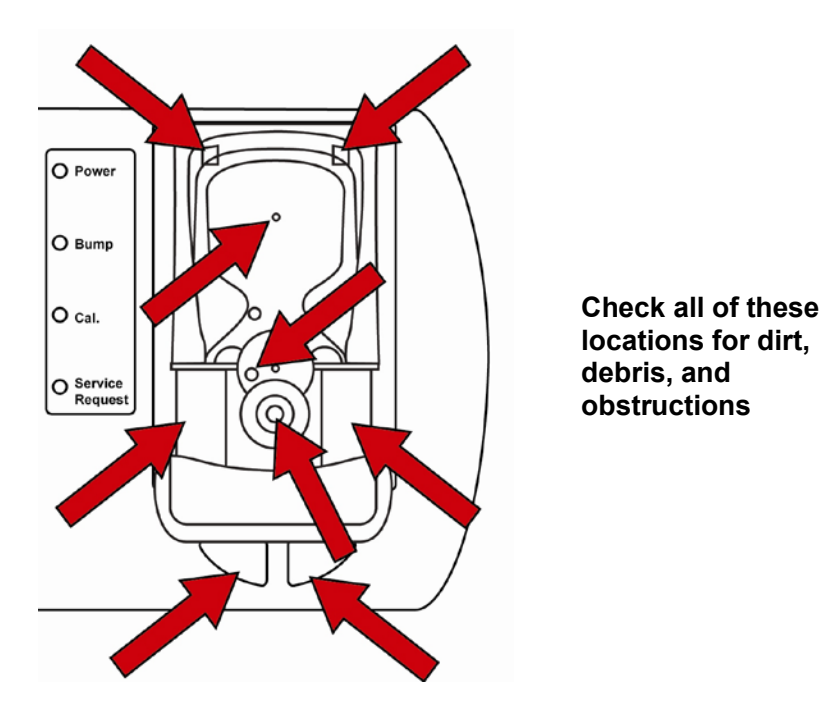

Inspect the AC adapter's wires, the SD card slot, the USB port, the LEDs, and the area around the Bump and Calibration buttons for dirt or debris. Also check the two rectangular switch locations and the infrared communication port in the middle of the dock for dirt or debris. Finally, make sure debris is not attached to the metal bars on which the locking mechanism slides in and out.

Do not leave dead batteries in the AutoRAE Lite For QRAE II. Over time, they may leak or corrode, causing damage to the components in the battery compartment. Always use high-quality alkaline batteries.

# 13 Troubleshooting

| Problem                   | Possible Rea | asons & Solutions                                        |
|---------------------------|--------------|----------------------------------------------------------|
| Cannot perform Bump or    | Reasons:     | QRAE II is not on.                                       |
| Calibration. Bump and     |              | SD card is not installed.                                |
| Cal. LEDs are dark and    |              | SD card has little or no free space remaining.           |
| Service Request LED       |              | SD card is damaged.                                      |
| glows red.                |              | SD card is locked (LED blinks orange instead of red).    |
| -                         |              | Filter may be missing (QRAE II pump model) or            |
|                           |              | Calibration Adapter may be missing (QRAE II diffusion    |
|                           |              | model).                                                  |
|                           | Solutions.   | Make sure the OR $\Delta F$ II is turned on              |
|                           | Solutions.   | Install SD card                                          |
|                           |              | Clear space on SD card (using computer) or use new SD    |
|                           |              | card                                                     |
|                           |              | Replace with SD card known to be undamaged               |
|                           |              | Unlock SD card by moving locking tab                     |
|                           |              | Attach filter (ORAF II nump model) or insert Calibration |
|                           |              | Adapter (ORAE II diffusion model)                        |
| All LEDs dark AutoRAE     | Reasons:     | Loose/damaged wire in cable from AC adapter to           |
| Lite For ORAF II is not   | recusons.    | AutoRAF Lite For ORAF II                                 |
| receiving nower           |              | Damaged/defective AC adapter                             |
| receiving power.          |              | Power source to AC adapter turned                        |
|                           |              | off/disconnected                                         |
|                           |              | Dead batteries                                           |
|                           |              | Dead batteries.                                          |
|                           | Solutions:   | Check AC adapter wire and connection to AutoRAE Lite     |
|                           |              | For ORAE II.                                             |
|                           |              | Replace AC adapter.                                      |
|                           |              | Check that AC power source is connected and turned on.   |
|                           |              | Replace batteries.                                       |
| Cannot perform Bump or    | Reasons:     | Empty calibration gas tank.                              |
| Calibration, but LEDs are |              | Obstruction between QRAE II and dock.                    |
| glowing normally (green). |              | Defective gauge or obstruction in inlet line.            |
|                           |              |                                                          |
|                           | Solutions:   | Check that calibration tank has sufficient gas           |
|                           |              | (should register >50psi).                                |
|                           |              | Remove QRAE II and check that it is clean and that       |
|                           |              | dock area is also clean.                                 |
|                           |              | Try a calibration tank known to be full. If gauge        |
|                           |              | does not register, gauge may be defective or there       |
|                           |              | may be an obstruction in the inlet line. Check the       |
|                           |              | filter and line for obstructions and clear them.         |
| Pump does not operate     | Reasons:     | Pump is damaged, obstructed, or disconnected.            |
|                           | C a last     |                                                          |
|                           | Solutions:   | Cneck pump wiring, clear obstructions, or replace        |
|                           |              | pump.                                                    |

| Time/date are wrong in | Reasons:   | Time needs to be synchronized on AutoRAE Lite                                                                                                    |
|------------------------|------------|----------------------------------------------------------------------------------------------------|
| datalog from SD card   |            | For QRAE II and on QRAE II.                                                                                                    |
|                        | Solutions: | Connect AutoRAE Lite For QRAE II to computer<br>and use AutoRAE Lite Utility program to reset<br>AutoRAE Lite For QRAE II's internal clock. If<br>QRAE II has wrong time/date, place QRAE II in<br>AutoRAE Lite For QRAE II dock and reset |
|                        |            | time/date.                                                                                                    |

## 14 Support

To contact the RAE Systems Technical Support Team:

Monday through Friday, 7:00AM to 5:00PM Pacific (US) Time Phone (toll-free): +1 888-723-4800 Phone: +1 408-952-8461 Email: tech@raesystems.com

Life-critical after-hours support is available:

+1 408-952-8200 select option 9

## 15 RAE Systems Contacts

#### **RAE Systems by Honeywell**

World Headquarters 3775 N. First St. San Jose, CA 95134-1708 USA Phone: +1 408.952.8200 Fax: +1 408.952.8480

E-mail: customerserv@raesystems.com Web Site: www.raesystems.com

#### **RAE Systems Europe ApS**

Kirstinehøj 23 A DK-2770 Kastrup Denmark **Phone:** +45 86 52 51 55 **Fax:** +45 86 52 51 77 orders@raeeurope.com sales@raeeurope.com service@raesystems.com **Web:** www.raesystems.eu

#### RAE Systems UK Ltd

D5 Culham Innovation Centre Culham Science Centre Abingdon, Oxon OX14 3DB United Kingdom Phone: +44 1865408368 Fax: +44 1235531119 Mobile: +44 7841362693 Email: raeuk@raeeurope.com

#### **RAE Systems France**

336, rue de la fée des eaux 69390 Vernaison France Phone: +33 4 78 46 16 65 Fax: +33 4 78 46 25 98 Email: info-france@raeeurope.com Web: www.raesystems.fr

#### RAE BeNeLux BV

Rijndal 20 2904 DC Capelle a/d IJssel Phone: +31 10 4426149 Fax: +31 10 4426148 Email: info@rae.nl Web: www.rae.nl

#### **RAE Systems Spain, s.l.**

Av. Remolar, 31 08820 El Prat de Llobregat Spain Phone: +34 933 788 352 Fax: +34 933 788 353 Mobile: +34 687 491 106 Email: mdelgado@raespain.com Web: www.raespain.com

#### **RAE Systems Middle East**

LOB 7, Ground Floor, Office 19, Jebel Ali Free Zone Dubai, United Arab Emirates **Phone:** +971.4.887.5562 **Email:** mesales@raesystems.com

#### RAE Systems (Hong Kong) Ltd.

Room 8, 6/F, Hong Leong Plaza 33 Lok Yip Road Fanling, N.T, Hong Kong **Phone:** +852.2669.0828 **Fax:** +852.2669.0803 **Email:** hksales@raesystems.com

#### **RAE Systems Japan**

403 Plaza Ochanomizu Bldg. 2-1 Surugadai Kanda Chiyoda-Ku Tokyo, Japan **Phone:** 81-3-5283-3268 **Fax:** 81-3-5283-3275 **Email:** jpsales@raesystems.com

#### **RAE Systems Korea**

#1010, DaeMyungAnsVill First, Sang-Dong 412-2, Wonmi-Gu, Bucheon, Kyungki-Do, Korea **Phone:** 82-32-328-7123 **Fax:** 82-32-328-7127 **Email:** krsales@raesystems.com

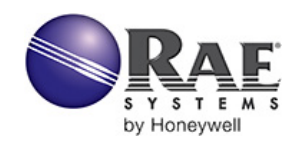

#### RAE Systems by Honeywell World Headquarters

3775 N. First St. San Jose, CA 95134-1708 USA Phone: 408.952.8200 Fax: 408.952.8480

E-mail: customerserv@raesystems.com Web Site: www.raesystems.com

> Rev. A June 2009 P/N T01-4010-000